Fuji Electric Co., Ltd.

# Temperature Controller MODBUS SIO 驱动程序

| 1 | 系统配置     | 3  |
|---|----------|----|
| 2 | 选择外接控制器  | 7  |
| 3 | 通讯设置     | 8  |
| 4 | 设置项目     | 24 |
| 5 | 电缆接线图    | 29 |
| 6 | 支持的寄存器   | 62 |
| 7 | 寄存器和地址代码 | 67 |
| 8 | 错误消息     | 68 |

简介

本手册介绍如何连接如何连接人机界面和外接控制器(目标 温控器)。

在本手册中,将按以下章节顺序介绍连接步骤:

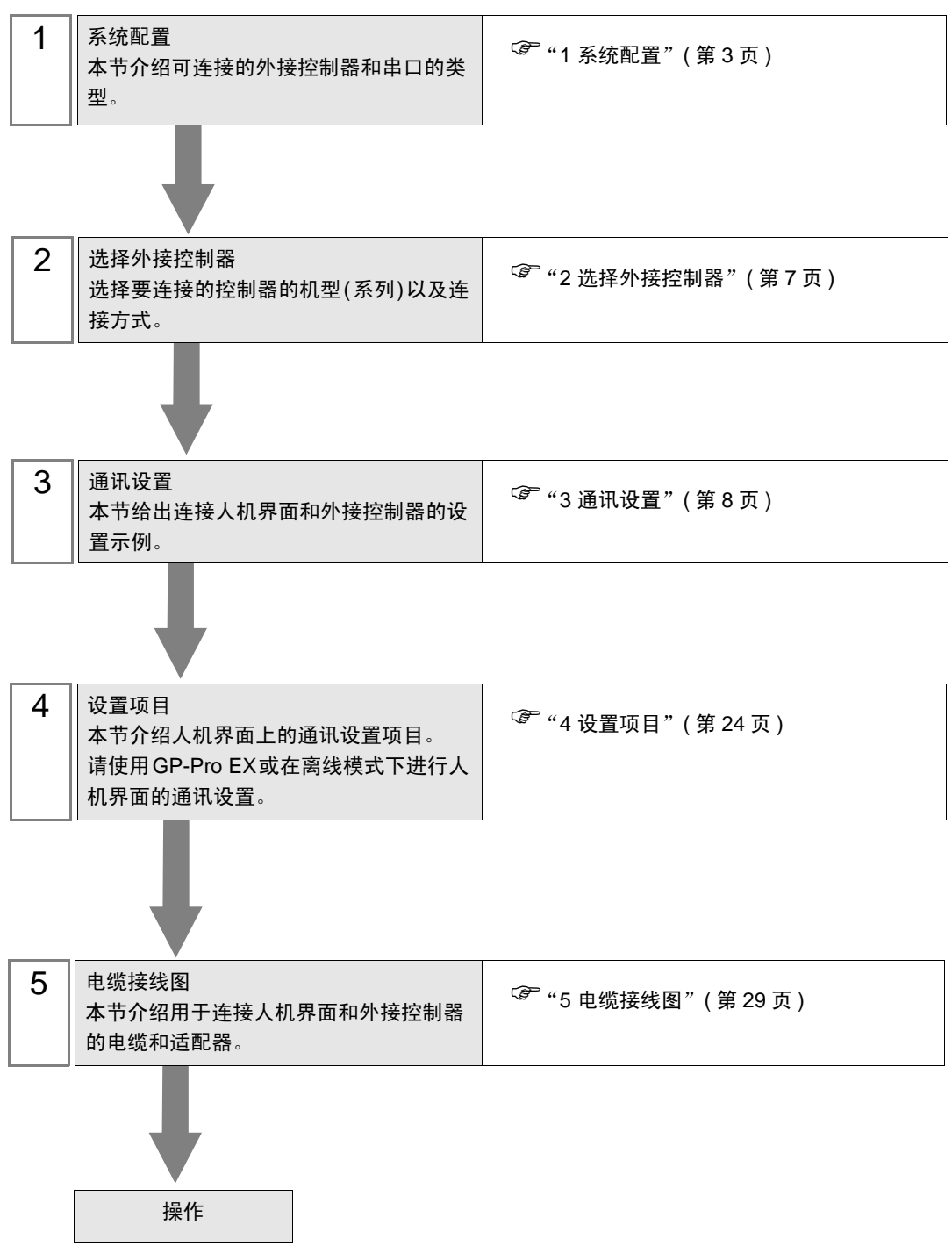

# 1 系统配置

Fuji Electric Co.,Ltd. 的外接控制器与人机界面连接时的系统配置如下表所示。

| 系列                      | CPU                                                                                                    | 通讯接口                   | 串口类型                 | 设置示例               | 电缆接线图               |
|-------------------------|----------------------------------------------------------------------------------------------------|------------------------|----------------------|--------------------|---------------------|
| РХН                     |                                                                                                    | CPU 上的 PC<br>Loader 接口 | RS-232C              | 设置示例 1<br>(第 8 页)  | 电缆接线图 1<br>(第 29 页) |
|                         |                                                                                                    | CPU 上的接口               | RS-422/485<br>(2 线 ) | 设置示例 2<br>(第 10 页) | 电缆接线图 2<br>(第 31 页) |
| PXG                     | PXG4□□■□-□□□□□-□ <sup>*2</sup><br>PXG5□□■□-□□□□□-□ <sup>*2</sup>                                                                                        | CPU 上的 PC<br>Loader 接口 | RS-232C              | 设置示例 3<br>(第 12 页) | 电缆接线图 1<br>(第 29 页) |
| 1 //0                   | PXG900 <b>=</b> 0-00000-0*2                                                                                                    | CPU 上的接口               | RS-422/485<br>(2 线 ) | 设置示例 4<br>(第 14 页) | 电缆接线图 3<br>(第 42 页) |
| PXR<br>(AutoFIX)        | PXR3000-0000-0 <sup>*3</sup><br>PXR4000-0000 <sup>*3*4*5</sup><br>PXR5000-0000 <sup>*3</sup><br>PXR7000-0000 <sup>*3</sup><br>PXR9000-000 <sup>*3</sup> | CPU 上的接口               | RS-422/485<br>(2 线 ) | 设置示例 5<br>(第 16 页) | 电缆接线图 3<br>(第 42 页) |
| PXR<br>(NoAuto-<br>FIX) | PXR4□□□□-□□■□□ <sup>*3*4*6</sup>                                                                                                    | CPU 上的接口               | RS-422/485<br>(2 线 ) | 设置示例 6<br>(第 18 页) | 电缆接线图 3<br>(第 42 页) |
| PUM                     | PUMADDD-DDDD<br>PUMBDDD-DDDD<br>PUMEDDD-DD<br>PUMVDDD-DDDD<br>PUMNDDD-DDDD<br>PUMTDDD-DDDD                                                              | CPU 上的 PC<br>Loader 接口 | RS-232C              | 设置示例 7<br>(第 20 页) | 电缆接线图 1<br>(第 29 页) |
|                         |                                                                                                    | CPU 上的接口               | RS-422/485<br>(2 线 ) | 设置示例 8<br>(第 22 页) | 电缆接线图 4<br>(第 52 页) |

\*1 如果 ■ 部分包含以下代码,则此种 CPU 可用 RS-422/485(2 线 ) 进行连接: R (RS-485)

- \*2 如果 部分包含以下代码,则此种 CPU 可用 RS-422/485(2 线 ) 进行连接: M (RS-485)
  - V (RS-485 + 数字输入 (No.1))
  - K (RS-485 + RSV1)
  - J (RS-485 + CT1)
  - F (RS-485 + 数字输入 (No.1) + RSV1)
  - U (RS-485 + 数字输入 (No.1, 2, 3))
- \*3 如果 部分包含以下代码,则此种 CPU 可用 RS-422/485(2 线) 进行连接:
   M (RS-485 Modbus 接口)
   V (RS-485 Modbus 接口 + 1 点数字输入)
- \*4 不能连接 PXR4 Socket 型,因为它缺少串口。
- \*5 2001 年 7 月以后发布的 CPU。
- \*6 2001 年 6 月以前发布的 CPU。

## ■ 连接配置

• 1:1 连接

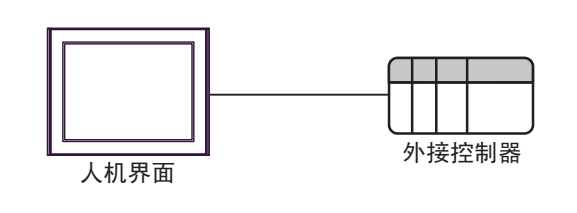

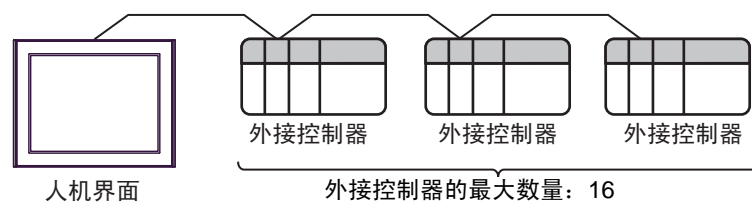

## ■ IPC 的串口

连接 IPC 与外接控制器时,可用的串口取决于系列和串口类型。详情请参阅 IPC 的手册。 可用串口

| 玄川                                              | 可用接口                                                                   |                      |                      |  |
|-------------------------------------------------|------------------------------------------------------------------------|----------------------|----------------------|--|
| 75.21                                           | RS-232C                                                                | RS-422/485(4 线 )     | RS-422/485(2 线 )     |  |
| PS-2000B                                        | COM1 <sup>*1</sup> , COM2,<br>COM3 <sup>*1</sup> , COM4                | -                    | -                    |  |
| PS-3450A, PS-3451A,<br>PS3000-BA, PS3001-BD     | COM1, COM2 <sup>*1*2</sup>                                             | COM2 <sup>*1*2</sup> | COM2 <sup>*1*2</sup> |  |
| PS-3650A(T41 机型 ),<br>PS-3651A(T41 机型 )         | COM1 <sup>*1</sup>                                                     | -                    | -                    |  |
| PS-3650A(T42 机型 ),<br>PS-3651A(T42 机型 )         | COM1 <sup>*1*2</sup> , COM2                                            | COM1 <sup>*1*2</sup> | COM1 <sup>*1*2</sup> |  |
| PS-3700A (Pentium <sup>®</sup> 4-M)<br>PS-3710A | COM1 <sup>*1</sup> , COM2 <sup>*1</sup> ,<br>COM3 <sup>*2</sup> , COM4 | COM3 <sup>*2</sup>   | COM3 <sup>*2</sup>   |  |
| PS-3711A                                        | COM1 <sup>*1</sup> , COM2 <sup>*2</sup>                                | COM2 <sup>*2</sup>   | COM2 <sup>*2</sup>   |  |
| PS4000 <sup>*3</sup>                            | COM1, COM2                                                             | -                    | -                    |  |
| PL3000                                          | COM1 <sup>*1*2</sup> , COM2 <sup>*1</sup> ,<br>COM3, COM4              | COM1 <sup>*1*2</sup> | COM1 <sup>*1*2</sup> |  |

\*1 可在 RI/5V 之间切换。如有需要,请使用 IPC 上的开关进行切换。

\*2 用 DIP 开关设置串口类型。请根据需要使用的串口类型进行以下设置。

\*3 在外接控制器与扩展槽上的 COM 接口之间进行通讯时,仅支持 RS-232C。但是,由于 COM 接口的规格,不能执行 ER(DTR/CTS) 控制。 与外接控制器连接时,请使用自备电缆,并禁用 1、 4、 6 和 9 号针脚。 关于针脚排列的详情,请参阅 IPC 手册。

DIP 开关设置: RS-232C

| DIP 开关 | 设置                | 描述                          |  |
|--------|-------------------|-----------------------------|--|
| 1      | OFF <sup>*1</sup> | 保留 ( 保持 OFF)                |  |
| 2      | OFF               | 中口米刑, PS 2220               |  |
| 3      | OFF               | 中口突坐: K3-2320               |  |
| 4      | OFF               | SD(TXD) 数据的输出模式:保持输出        |  |
| 5      | OFF               | SD(TXD) 终端电阻 (220Ω): 无      |  |
| 6      | OFF               | RD(RXD) 终端电阻 (220Ω): 无      |  |
| 7      | OFF               | SDA(TXA) 和 RDA(RXA) 的短路:不可用 |  |
| 8      | OFF               | SDB(TXB) 和 RDB(RXB) 的短路:不可用 |  |
| 9      | OFF               | PC/PTC/ 白动惊制描子 林田           |  |
| 10     | OFF               | への(へい) 日初注制(決入: 示用          |  |

\*1 当使用 PS-3450A、 PS-3451A、 PS3000-BA 和 PS3001-BD 时,请将设定值置 ON。

DIP 开关设置: RS-422/485(4 线)

| DIP 开关 | 设置  | 描述                          |  |
|--------|-----|-----------------------------|--|
| 1      | OFF | 保留 ( 保持 OFF)                |  |
| 2      | ON  | 中口米刑, PS 422/495            |  |
| 3      | ON  | 中口关型: 13-422/403            |  |
| 4      | OFF | SD(TXD) 数据的输出模式:保持输出        |  |
| 5      | OFF | SD(TXD) 终端电阻 (220Ω): 无      |  |
| 6      | OFF | RD(RXD) 终端电阻 (220Ω): 无      |  |
| 7      | OFF | SDA(TXA) 和 RDA(RXA) 的短路.不可用 |  |
| 8      | OFF | SDB(TXB) 和 RDB(RXB) 的短路:不可用 |  |
| 9      | OFF | DC/DTC) 白动坎钊描式,林田           |  |
| 10     | OFF |                             |  |

#### DIP 开关设置: RS-422/485(2 线)

| DIP 开关 | 设置  | 描述                         |  |
|--------|-----|----------------------------|--|
| 1      | OFF | 保留 ( 保持 OFF)               |  |
| 2      | ON  | 中口米型 DC 422/405            |  |
| 3      | ON  | 中口突空: RS-422/465           |  |
| 4      | OFF | SD(TXD) 数据的输出模式:保持输出       |  |
| 5      | OFF | SD(TXD) 终端电阻 (220Ω): 无     |  |
| 6      | OFF | RD(RXD) 终端电阻 (220Ω): 无     |  |
| 7      | ON  | SDA(TXA) 和 RDA(RXA) 的短路.可用 |  |
| 8      | ON  | SDB(TXB) 和 RDB(RXB) 的短路:可用 |  |
| 9      | ON  | DC/DTC/白动坊制档子、白田           |  |
| 10     | ON  |                            |  |

# 2 选择外接控制器

选择要连接到人机界面的外接控制器。

| 🎒 欢迎使用GP-Pro EX  |                              |                             | ×        |
|------------------|------------------------------|-----------------------------|----------|
| 67-7ro <b>EX</b> | - 控制器 / PLC -<br>控制器 / PLC 数 | ☆<br>全<br>1<br>1<br>1       |          |
|                  |                              | 控制器 /PLC1                   |          |
|                  | 制造商                          | Fuji Electric Co.,Ltd.      | <b></b>  |
|                  | 系列                           | Temp. Controller MODBUS SIO | <b>_</b> |
|                  | 端口                           |                             | <b>`</b> |
|                  |                              |                             |          |
|                  | न                            | 重 <u>证使用的企利益/PLC</u>        |          |
|                  | ■ 使用系统区                      |                             | 控制器信息    |
|                  |                              | 返回(13) 通讯设置 新建逻辑 新建画面       | 取消       |

| 设置项目        | 设置描述                                                                                                    |  |
|-------------|----------------------------------------------------------------------------------------------------|--|
| 控制器 /PLC 数量 | 输入1到4之间的整数表示连接到人机界面的外接控制器的数量。                                                                                                    |  |
| 制造商         | 选择要连接的外接控制器的制造商。选择 "Fuji Electric Co., Ltd."。                                                                                                    |  |
| 系列          | 选择要连接的外接控制器的机型(系列)以及连接方式。选择"Temp.<br>Controller MODBUS SIO"。<br>在系统配置中,查看选择"Temp. Controller MODBUS SIO"时可连接的外接<br>控制器。<br><sup>②</sup> "1系统配置"(第3页) |  |
| 端口          | 选择要连接到外接控制器的人机界面接口。                                                                                                    |  |
| 使用系统区       | 此驱动程序无此项。                                                                                                    |  |

# 3 通讯设置

Pro-face 推荐的人机界面与外接控制器通讯设置示例如下所示。

## 3.1 设置示例 1

## ■ GP Pro-EX 设置

◆ 通讯设置

从 [工程] 菜单中指向 [系统设置], 点击 [控制器 /PLC], 显示设置画面。

| 摘要 <u>控制器/PLC更改</u>                                                                                                    |
|----------------------------------------------------------------------------------------------------|
| 制造商 Fuji Electric Co.,Ltd. 系列 Temp. Controller MODBUS SIO 端口 COM1                                                                                                    |
| 文本数据模式 1 更改                                                                                                    |
| 通讯设置                                                                                                    |
| SIO Type 💿 RS232C 🔿 RS422/485(2wire) 🔿 RS422/485(4wire)                                                                                                    |
| Speed 38400 💌                                                                                                    |
| Data Length O 7 O 8                                                                                                    |
| Parity C NONE C EVEN 💿 ODD                                                                                                    |
| Stop Bit 💿 1 🔿 2                                                                                                    |
| Flow Control   NONE O ER(DTR/CTS) O X0N/X0FF                                                                                                    |
| Timeout 3 🗮 (sec)                                                                                                    |
| Retry 2                                                                                                    |
| Wait To Send 10 💼 (ms)                                                                                                    |
|                                                                                                    |
| In the case of RS232C, you can select the 9th pin to RI [Input]<br>or VCC (5V Power Supply). If you use the Digital's RS232C<br>Isolation Unit, please select it to VCC. |
| 特定控制器的设置                                                                                                    |
| 允许的控制器/ 添加控制器<br>PIC数量 16                                                                                                    |
| 編号 控制器名称 设置 新聞 後置 制器                                                                                                    |
| 1 PLC1 Series=PXH Series,Station No.=1                                                                                                    |

## ◆ 控制器设置

如需显示 [特定控制器设置]对话框,可从 [控制器 /PLC]的 [特定控制器的设置]中选择外接控制器, 然后点击 [设置] \_\_\_\_。如需连接多台外接控制器,请从 [控制器 /PLC]的 [特定控制器的设置]中点击 [添加控制器],从而添加另一台外接控制器。

| 💣 特定控制器设         | 置                              | ×                 |
|------------------|--------------------------------|-------------------|
| PLC1             |                                |                   |
| Series           | PXH Series                     | •                 |
| If you change th | e series, please reconfirm all | address settings. |
| Station No.      | 1 芸                            |                   |
|                  |                                | Default           |
|                  | 确定(1)                          | 取消                |

■ 外接控制器设置

外接控制器进行通讯设置时,请使用位于控制器正面操作区的 SEL 键、 UP 键、 DOWN 键、数字选择 键或 DISP 键。 详情请参阅外接控制器手册。

(1) 按 SEL 键。

- (2) 按 UP 键或 DOWN 键,显示 [COM]。
- (3) 按 SEL 键。
- (4) 按 UP 键或 DOWN 键,显示设置参数。
- (5) 按 SEL 键切换到设置模式。
- (6) 按 UP 键、 DOWN 键或数字选择键,显示设定值。
- (7) 按 SEL 键。
- (8) 按两次 DISP 键。
- (9) 重启外接控制器。

#### ♦ 设定值

| 设置参数 | 设定值 | 设置描述         |
|------|-----|--------------|
| SPD2 | 384 | RS-232C 通讯速率 |
| BIT2 | 80  | RS-232C 位格式  |

- 3.2 设置示例 2
  - GP Pro-EX 设置
  - ◆ 通讯设置

从 [工程] 菜单中指向 [系统设置], 点击 [控制器 /PLC], 显示设置画面。

| 控制 | 」器/PLC1               |                      |                         |                             |                                        |
|----|-----------------------|----------------------|-------------------------|-----------------------------|----------------------------------------|
| 摘  | 要                     |                      |                         |                             | <u>控制器/PLC更改</u>                       |
| 伟  | 利造商 Fuji Ele          | ctric Co.,Ltd.       | 系列                      | Temp. Controller MODBUS SIO | 端口 COM1                                |
| 文  | 工本数据模式                | 1 更改                 |                         |                             |                                        |
| 通i | 讯设置                   |                      |                         |                             |                                        |
|    | SIO Type              | O RS232C             | • RS422/485(2)          | wire) C RS422/485(4wire)    |                                        |
|    | Speed                 | 38400                | -                       |                             |                                        |
|    | Data Length           | 0.7                  | © 8                     |                             |                                        |
|    | Parity                | O NONE               | C EVEN                  | • ODD                       |                                        |
|    | Stop Bit              | ● 1                  | O 2                     |                             |                                        |
|    | Flow Control          | NONE                 | C ER(DTR/CTS            | ) O XON/XOFF                |                                        |
|    | Timeout               | 3 🐳 (                | (sec)                   |                             |                                        |
|    | Retry                 | 2 *                  |                         |                             |                                        |
|    | Wait To Send          | 10 📫 (               | (ms)                    |                             |                                        |
|    | RI / VCC              | © RI                 | O VCC                   |                             |                                        |
|    | In the case of RS2    | 32C, you can selec   | ot the 9th pin to RI (I | Input)                      |                                        |
|    | Isolation Unit, pleas | se select it to VCC. | e the Digitals Hozo.    | Default                     |                                        |
| 特别 | 定控制器的设置               |                      |                         |                             |                                        |
|    | 允许的控制器/               | 2                    | <u>添加控制器</u>            |                             |                                        |
|    | FLU 叙重<br>编号 控制器名称    | 16 祝署                |                         |                             | 添加间接控                                  |
|    | ¥ 1 PIC1              |                      | ies=PXH Series Stati    | ion No =1                   | TTTTTTTTTTTTTTTTTTTTTTTTTTTTTTTTTTTTTT |
|    |                       | Ref 100%             |                         |                             | +11                                    |

## ◆ 控制器设置

如需显示 [特定控制器设置] 对话框,可从 [控制器 /PLC] 的 [特定控制器的设置] 中选择外接控制器, 然后点击 [设置] 💽 。如需连接多台外接控制器,请从 [控制器 /PLC] 的 [特定控制器的设置] 中点击 [添加控制器],从而添加另一台外接控制器。

| 💕 特定控制器设          | E X                                              |
|-------------------|--------------------------------------------------|
| PLC1              |                                                  |
| Series            | PXH Series                                       |
| If you change the | e series, please reconfirm all address settings. |
| Station No.       | 1                                                |
|                   | Default                                          |
|                   | 确定(0) 取消                                         |

■ 外接控制器设置

进行外接控制器的通讯设置时,请使用位于控制器正面操作区的 SEL 键、 UP 键、 DOWN 键、数字选 择键或 DISP 键。 详情请参阅外接控制器手册。

(1) 按 SEL 键。

- (2) 按 UP 键或 DOWN 键,显示 [COM]。
- (3) 按 SEL 键。
- (4) 按 UP 键或 DOWN 键,显示设置参数。
- (5) 按 SEL 键切换到设置模式。
- (6) 按 UP 键、 DOWN 键或数字选择键,显示设定值。
- (7) 按 SEL 键。
- (8) 按两次 DISP 键。
- (9) 重启外接控制器。

#### ♦ 设定值

| 设置参数 | 设定值 | 设置描述        |
|------|-----|-------------|
| STN4 | 1   | RS-485 站号   |
| SPD4 | 384 | RS-485 通讯速率 |
| BIT4 | 80  | RS-485 位格式  |

- 3.3 设置示例 3
  - GP Pro-EX 设置
  - ◆ 通讯设置

从 [工程] 菜单中指向 [系统设置], 点击 [控制器 /PLC], 显示设置画面。

| 控制器/PLC1                                                        |                                                                |                                              |                             |                  |
|-----------------------------------------------------------------|----------------------------------------------------------------|----------------------------------------------|-----------------------------|------------------|
| 摘要                                                              |                                                                |                                              |                             | <u>控制器/PLC更改</u> |
| 制造商 Fuji Ele                                                    | ctric Co.,Ltd.                                                 | 系列                                           | Temp. Controller MODBUS SIO |                  |
| 文本数据模式                                                          | 1 更改                                                           |                                              |                             |                  |
| 通讯设置                                                            |                                                                |                                              |                             |                  |
| SIO Type                                                        | RS232C                                                         | C RS422/485(2                                | 2wire) 🔿 RS422/485(4wire) . |                  |
| Speed                                                           | 38400                                                          | •                                            |                             |                  |
| Data Length                                                     | <b>O</b> 7                                                     | © 8                                          |                             |                  |
| Parity                                                          | C NONE                                                         | C EVEN                                       | ⊙ ODD                       |                  |
| Stop Bit                                                        | ● 1                                                            | C 2                                          |                             |                  |
| Flow Control                                                    | NONE                                                           | C ER(DTR/CTS                                 | 5) C XON/XOFF               |                  |
| Timeout                                                         | 3 🗧                                                            | (sec)                                        |                             |                  |
| Retry                                                           | 2 +                                                            |                                              |                             |                  |
| Wait To Send                                                    | 10 📫                                                           | (ms)                                         |                             |                  |
| RI / VCC                                                        | • RI                                                           | C VCC                                        |                             |                  |
| In the case of RS2<br>or VCC (5V Power<br>Isolation Unit, plea: | 32C, you can sele<br>Supply). If you us<br>se select it to VCC | et the 9th pin to RI<br>e the Digital's RS23 | (Input)<br>32C Default      |                  |
| 特定控制器的设置                                                        |                                                                |                                              |                             |                  |
| 允许的控制器/<br>₽LC数量                                                | 10                                                             | <u>泰加控制器</u>                                 |                             |                  |
| 编号 控制器名称                                                        | 10 设置                                                          | Ĩ                                            |                             | 添加间接控制器          |
| 1 PLC1                                                          | Sei                                                            | ries=PXG Series,Sta                          | tion No.=1                  | <b>1</b>         |
|                                                                 |                                                                |                                              |                             |                  |

#### ◆ 控制器设置

如需显示 [特定控制器设置]对话框,可从 [控制器 /PLC]的 [特定控制器的设置]中选择外接控制器, 然后点击 [设置] 💽 。如需连接多台外接控制器,请从 [控制器 /PLC]的 [特定控制器的设置]中点击 [添加控制器],从而添加另一台外接控制器。

| 💣 特定控制器设         | E X                                              |
|------------------|--------------------------------------------------|
| PLC1             |                                                  |
| Series           | PXG Series                                       |
| If you change th | e series, please reconfirm all address settings. |
| Station No.      | 1                                                |
|                  | Default                                          |
|                  | 确定(0) 取消                                         |

## ■ 外接控制器设置

外接控制器的通讯设置是固定的,如下所示:

| 设置项目                | 设定值  |
|---------------------|------|
| Communication speed | 9600 |
| Data length         | 8    |
| Stop bit            | 1    |
| Parity              | None |

- 3.4 设置示例 4
  - GP Pro-EX 设置
  - ◆ 通讯设置

```
从[工程]菜单中指向[系统设置],点击[控制器/PLC],显示设置画面。
```

| 控制器/PLC1                                |                                              |                               |                            |                  |
|-----------------------------------------|----------------------------------------------|-------------------------------|----------------------------|------------------|
| 摘要                                      |                                              |                               |                            | <u>控制器/PLC更改</u> |
| 制造商 Fuji El                             | ectric Co.,Ltd.                              | 系列 T                          | emp. Controller MODBUS SIO | 端口 COM1          |
| 文本数据模式                                  | 1 更改                                         |                               |                            |                  |
| 通讯设置                                    |                                              |                               |                            |                  |
| SIO Type                                | C RS232C                                     | • RS422/485(2wire)            | e) 🔿 RS422/485(4wire)      |                  |
| Speed                                   | 38400                                        | •                             |                            |                  |
| Data Length                             | O 7                                          | © 8                           |                            |                  |
| Parity                                  | C NONE                                       | C EVEN                        | • ODD                      |                  |
| Stop Bit                                | 1     1                                      | C 2                           |                            |                  |
| Flow Control                            | NONE                                         | C ER(DTR/CTS)                 | C XON/XOFF                 |                  |
| Timeout                                 | 3 🛨                                          | (sec)                         |                            |                  |
| Retry                                   | 2 🔹                                          |                               |                            |                  |
| Wait To Send                            | 10 🗧                                         | (ms)                          |                            |                  |
| RI / VCC                                | © BI                                         | O VCC                         |                            |                  |
| In the case of RS                       | 232C, you can sele                           | ect the 9th pin to RI (Inp    | ut)                        |                  |
| or VCC (5V Powe<br>Isolation Unit, plea | r SupplyJ. If you us<br>ase select it to VCC | se the Digital's HS232C       | Default                    |                  |
| 特定控制器的设置                                |                                              |                               |                            |                  |
| 允许的控制器/                                 | č                                            | 泰加控制器                         |                            |                  |
| PLC数量                                   | 16<br>`~~                                    |                               |                            | 添加间接控            |
| 編号 控制器名称                                | 水                                            | E<br>vine EN/C Covine Station | No -1                      | 制器               |
| IN FLUI                                 | THE DE                                       | nes-riva penes,station        | 1401                       |                  |

#### ◆ 控制器设置

如需显示 [特定控制器设置]对话框,可从 [控制器 /PLC]的 [特定控制器的设置]中选择外接控制器, 然后点击 [设置] 💽 。如需连接多台外接控制器,请从 [控制器 /PLC]的 [特定控制器的设置]中点击 [添加控制器],从而添加另一台外接控制器。

| 💣 特定控制器设置         | i 🗙                                            |
|-------------------|------------------------------------------------|
| PLC1              |                                                |
| Series            | PXG Series                                     |
| If you change the | series, please reconfirm all address settings. |
| Station No.       | 1                                              |
|                   | Default                                        |
|                   | 确定(0) 取消                                       |

■ 外接控制器设置

进行外接控制器的通讯设置时,请使用位于控制器正面操作区的 SEL 键、 UP 键、 DOWN 键或 USER 键。

详情请参阅外接控制器手册。

- (1) 按住 SEL 键切换到监控模式。
- (2) 按住 SEL 键切换到设置模式。
- (3) 按 UP 键或 DOWN 键,显示 [CoM Ch 9]。
- (4) 按住 SEL 键。
- (5) 按 UP 键或 DOWN 键,显示设置参数。
- (6) 按 SEL 键。
- (7) 按 UP 键或 DOWN 键,显示设定值。
- (8) 按 SEL 键。
- (9) 按 USER 键。

(10)重启外接控制器。

♦ 设定值

| 设置参数 | 设定值  | 设置描述                |
|------|------|---------------------|
| STno | 1    | 站号设置                |
| СоМ  | 96od | RS-485 波特率 / 奇偶校验设置 |
| SCC  | rW   | RS-485 通讯许可         |

- 3.5 设置示例 5
  - GP Pro-EX 设置
  - ◆ 通讯设置

```
从 [工程] 菜单中指向 [系统设置], 点击 [控制器 /PLC], 显示设置画面。
```

| 控制器/PLC1                                                             |                  |
|----------------------------------------------------------------------|------------------|
| 摘要                                                                   | <u>控制器/PLC更改</u> |
| 制造商 Fuji Electric Co.,Ltd. 系列 Temp. Controller MODBUS SIO            |                  |
| 文本数据模式 1 更改                                                          |                  |
| 通讯设置                                                                 |                  |
| SID Type C RS232C C RS422/485(2wire) C RS422/485(4wire)              |                  |
| Speed 38400 💌                                                        |                  |
| Data Length C 7 C 8                                                  |                  |
| Parity C NONE C EVEN © ODD                                           |                  |
| Stop Bit 💿 1 💿 2                                                     |                  |
| Flow Control   NONE C ER(DTR/CTS) C X0N/X0FF                         |                  |
| Timeout 3 👘 (sec)                                                    |                  |
| Retry 2                                                              |                  |
| Wait To Send 🔢 💼 (ms)                                                |                  |
| RI / VCC © RI O VCC                                                  |                  |
| In the case of RS232C, you can select the 9th pin to RI (Input)      |                  |
| Isolation Unit, please select it to VCC. Default                     | 1                |
| —————————————————————————————————————                                |                  |
| 允许的控制器/ <u>添加控制器</u>                                                 |                  |
| FLU 数重 Ib<br>復早 捻割男々称 沿客                                             | 添加间接控            |
| 新きったのから400 区里<br>1 PIC1 III Series=PXB Series(AutoFIX) Station No =1 | 市田田田             |
|                                                                      | +11              |

#### ◆ 控制器设置

如需显示 [特定控制器设置]对话框,可从 [控制器 /PLC]的 [特定控制器的设置]中选择外接控制器, 然后点击 [设置] 💽 。如需连接多台外接控制器,请从 [控制器 /PLC]的 [特定控制器的设置]中点击 [添加控制器],从而添加另一台外接控制器。

| 💣 特定控制器设         | 置 ×                                              |
|------------------|--------------------------------------------------|
| PLC1             |                                                  |
| Series           | PXR Series(AutoFIX)                              |
| If you change th | e series, please reconfirm all address settings. |
| Station No.      | 1                                                |
|                  | Default                                          |
|                  | 确定(0) 取消                                         |

■ 外接控制器设置

进行外接控制器的通讯设置时,请使用位于控制器正面操作区的 SEL 键、 UP 键或 DOWN 键。 详情请参阅外接控制器手册。

- (1) 按住 SEL 键,显示第三块参数。
- (2) 按 UP 键或 DOWN 键,显示设置参数。
- (3) 按 SEL 键。
- (4) 按 UP 键或 DOWN 键,显示设定值。
- (5) 按 SEL 键。
- (6) 按住 SEL 键。

| ٠ | 设 | 定 | 值 |
|---|---|---|---|
|   |   |   |   |

| 设置参数 | 设定值 | 设置描述   |
|------|-----|--------|
| STno | 1   | 站号     |
| СоМ  | 0   | 奇偶校验设置 |
| PCoL | 1   | 通讯协议   |

- 3.6 设置示例 6
  - GP Pro-EX 设置
  - ◆ 通讯设置

```
从 [工程] 菜单中指向 [系统设置], 点击 [控制器 /PLC], 显示设置画面。
```

| 控制器/PLC1             |                                              |                             |                            |                  |
|----------------------|----------------------------------------------|-----------------------------|----------------------------|------------------|
| 摘要                   |                                              |                             |                            | <u>控制器/PLC更改</u> |
| 制造商 Fuji El          | ectric Co.,Ltd.                              | 系列 [T                       | emp. Controller MODBUS SIO | 端口 COM1          |
| 文本数据模式               | 1 更改                                         |                             |                            |                  |
| 通讯设置                 |                                              |                             |                            |                  |
| SIO Type             | C RS232C                                     | • RS422/485(2wir            | e) C RS422/485(4wire)      |                  |
| Speed                | 38400                                        | -                           |                            |                  |
| Data Length          | 0.7                                          | © 8                         |                            |                  |
| Parity               | C NONE                                       | C EVEN                      | ⊙ ODD                      |                  |
| Stop Bit             | ● 1                                          | O 2                         |                            |                  |
| Flow Control         | NONE                                         | C ER(DTR/CTS)               | C XON/XOFF                 |                  |
| Timeout              | 3 🕂                                          | (sec)                       |                            |                  |
| Retry                | 2 +                                          |                             |                            |                  |
| Wait To Send         | 10 🔅                                         | (ms)                        |                            |                  |
| RI / VCC             | © BI                                         | O VCC                       |                            |                  |
| In the case of RS    | 232C, you can sele                           | ct the 9th pin to RI (Inp   | out)                       |                  |
| Isolation Unit, plea | r SupplyJ. If you us<br>ase select it to VCC | e the Digital's HS232C      | Default                    |                  |
| 特定控制器的设置             |                                              |                             |                            |                  |
| 允许的控制器/              | ž                                            | <u>泰加控制器</u>                |                            |                  |
| PLU数量<br>使早 拉制限权利    | 16<br>بر ا                                   | 2                           |                            | 添加间接控            |
| 潮寺 控制語名称             |                                              | I<br>rias-PXR Sarias(NoAuto | EIX) Station No. –1        | 制器               |
| in incor             |                                              | nes-i An Senes(NUAuu        | on Asjonation No. = 1      | ÷0;              |

#### ◆ 控制器设置

如需显示 [特定控制器设置]对话框,可从 [控制器 /PLC]的 [特定控制器的设置]中选择外接控制器, 然后点击 [设置] 💽 。如需连接多台外接控制器,请从 [控制器 /PLC]的 [特定控制器的设置]中点击 [添加控制器],从而添加另一台外接控制器。

| 💣 特定控制器设计         |                                  | ×              |
|-------------------|----------------------------------|----------------|
| PLC1              |                                  |                |
| Series            | FXR Series(NoAutoFIX)            | •              |
| If you change the | series, please reconfirm all add | ress settings. |
| Station No.       | 1 🗧                              |                |
|                   |                                  | Default        |
|                   | 确定(0)                            | 取消             |

■ 外接控制器设置

进行外接控制器的通讯设置时,请使用位于控制器正面操作区的 SEL 键、 UP 键或 DOWN 键。 详情请参阅外接控制器手册。

- (1) 按住 SEL 键,显示第三块参数。
- (2) 按 UP 键或 DOWN 键,显示设置参数。
- (3) 按 SEL 键。
- (4) 按 UP 键或 DOWN 键,显示设定值。
- (5) 按 SEL 键。
- (6) 按住 SEL 键。

| ٠ | 设 | 定 | 值 |
|---|---|---|---|
|   |   |   |   |

| 设置参数 | 设定值 | 设置描述   |
|------|-----|--------|
| STno | 1   | 站号     |
| СоМ  | 0   | 奇偶校验设置 |
| PCoL | 1   | 通讯协议   |

- 3.7 设置示例 7
  - GP Pro-EX 设置
  - ◆ 通讯设置

```
从 [工程] 菜单中指向 [系统设置], 点击 [控制器 /PLC], 显示设置画面。
```

| 控制器/PLC1                                                                                                    |           |
|----------------------------------------------------------------------------------------------------|-----------|
|                                                                                                    | 控制器/PLC更改 |
| 制度的  Full Electric Lo., Ltd. 永少   Temp. Controller MUDBUS SIU 料                                               | тан јеомі |
| 又本致猪犊式 1 <u>史改</u>                                                                                            |           |
| 通讯设置                                                                                                    |           |
| SIO Type © RS232C © RS422/485(2wire) © RS422/485(4wire)                                                       |           |
| Speed 19200                                                                                                   |           |
| Data Length C 7 © 8                                                                                           |           |
| Parity C NONE C EVEN © ODD                                                                                    |           |
| Stop Bit 💿 1 💿 2                                                                                              |           |
| Flow Control   NONE   C ER(DTR/CTS)   C X0N/X0FF                                                              |           |
| Timeout 3 💼 (sec)                                                                                             |           |
| Retry 2                                                                                                    |           |
| Wait To Send 10 📻 (ms)                                                                                        |           |
|                                                                                                    |           |
| In the case of RS232C, you can select the 9th pin to RI (Input)                                               |           |
| or VCC (5V Power Supply). If you use the Digital's RS232C<br>Isolation Unit, please select it to VCC. Default |           |
|                                                                                                    |           |
| 允许的控制器/ 添加控制器                                                                                                 |           |
| PLC数量 16                                                                                                    | 添加间接控     |
| 编号 控制器名称       设置                                                                                             | 制器        |
| 1  PLC1    Series=PUM Series,Station No.=1                                                                    | <b>-</b>  |

## ◆ 控制器设置

如需显示 [特定控制器设置] 对话框,可从 [控制器 /PLC] 的 [特定控制器的设置] 中选择外接控制器, 然后点击 [设置] 💽 。如需连接多台外接控制器,请从 [控制器 /PLC] 的 [特定控制器的设置] 中点击 [添加控制器],从而添加另一台外接控制器。

| 💕 特定控制器设置         | i 🗙                                            |
|-------------------|------------------------------------------------|
| PLC1              |                                                |
| Series            | PUM Series                                     |
| If you change the | series, please reconfirm all address settings. |
| Station No.       | 1                                              |
|                   | Default                                        |
|                   | 确定(0) 取消                                       |

## ■ 外接控制器设置

进行外接控制器的通讯设置时,请使用控制器正面的站号配置开关。 详情请参阅外接控制器手册。

(1) 请将站号配置开关设置为 "0"。

注 释 • 站号由站号配置开关的设定值加 1 而生成。

其他通讯设置固定如下。

| 设置项目                | 设定值   |
|---------------------|-------|
| Communication speed | 19200 |
| Data length         | 8     |
| Stop bit            | 1     |
| Parity              | None  |

- 3.8 设置示例 8
  - GP Pro-EX 设置
  - ◆ 通讯设置

```
从 [工程] 菜单中指向 [系统设置], 点击 [控制器 /PLC], 显示设置画面。
```

| 控制器/PLC1                                                        |                  |
|-----------------------------------------------------------------|------------------|
| 摘要                                                              | <u>控制器/PLC更改</u> |
| 制造商 Fuji Electric Co.,Ltd. 系列 Temp. Controller MODBUS SIO       | 端口 COM1          |
| 文本数据模式 1 更改                                                     |                  |
| 通讯设置                                                            |                  |
| SIO Type O RS232C                                               |                  |
| Speed 19200                                                     |                  |
| Data Length O 7 💿 8                                             |                  |
| Parity ONONE O EVEN O ODD                                       |                  |
| Stop Bit 💿 1 💿 2                                                |                  |
| Flow Control   O NONE  O ER(DTR/CTS)  O XGN/XGFF                |                  |
| Timeout 3 🚔 (sec)                                               |                  |
| Retry 2                                                         |                  |
| Wait To Send 10 🚔 (ms)                                          |                  |
| RI / VCC © RI C VCC                                             |                  |
| In the case of RS232C, you can select the 9th pin to RI (Input) |                  |
| Isolation Unit, please select it to VCC. Default                |                  |
|                                                                 |                  |
| 允许的控制器/ 添加控制器<br>□ C教長 10                                       |                  |
|                                                                 | 添加间接控            |
| 1 PLC1 Series=PUM Series,Station No.=1                          |                  |

#### ◆ 控制器设置

如需显示 [特定控制器设置]对话框,可从 [控制器 /PLC]的 [特定控制器的设置]中选择外接控制器, 然后点击 [设置] 💽 。如需连接多台外接控制器,请从 [控制器 /PLC]的 [特定控制器的设置]中点击 [添加控制器],从而添加另一台外接控制器。

| 💰 特定控制器设计         | E X                                            |
|-------------------|------------------------------------------------|
| PLC1              |                                                |
| Series            | PUM Series                                     |
| If you change the | series, please reconfirm all address settings. |
| Station No.       | 1                                              |
|                   | Default                                        |
|                   | 确定(0) 取消                                       |

## ■ 外接控制器设置

进行外接控制器的通讯设置时,请使用控制器正面的站号配置开关和参数加载软件 (PUM Loader)。 详情请参阅外接控制器手册。

(1) 请将站号配置开关设置为 "0"。

注 释 • 站号由站号配置开关的设定值加 1 而生成。

- (2) 启动参数加载软件。
- (3) 在 [Module type selection] 对话框中选择 [Control/Event/Analog Module]。
- (4) 点击 [OK]。
- (5) 在 [Startup mode] 对话框中选择任意模式。
- (6) 点击 [OK]。
- (7) 在主窗口的树形视图中选择 [Control module]-[Parameter]-[Communication]。
- (8) 点击设置项目,显示设定值的选择对话框。
- (9) 选择设定值。
- (10)点击 [OK]。
- (11)将通讯设置传输到外接控制器。
- ♦ 设定值

| 设置项目                                    | 设定值      |
|-----------------------------------------|----------|
| RS-485 Parity setting                   | None     |
| RS-485 Communication speed              | 19.2Kbps |
| RS-485 Communication permission         | 1        |
| RS-485 Response interval time           | 1        |
| Enhanced comm. module (PUMC) connection | 0        |

# 4 设置项目

请使用 GP-Pro EX 或在人机界面的离线模式下进行人机界面的通讯设置。 各参数的设置必须与外接控制器的匹配。

<sup>② ●</sup> "3通讯设置"(第8页)

4.1 GP-Pro EX 中的设置项目

## ■ 通讯设置

从 [工程] 菜单中指向 [系统设置], 点击 [控制器 /PLC], 显示设置画面。

| 控制器/PLC1                               |                                           |                                             |                             |                      |
|----------------------------------------|-------------------------------------------|---------------------------------------------|-----------------------------|----------------------|
| 摘要                                     |                                           |                                             |                             | <u> 控制器 / PLC 更改</u> |
| 制造商 Fuji Ele                           | etric Co.,Ltd.                            | 系列                                          | Temp. Controller MODBUS SIO | 端口 COM1              |
| 文本数据模式                                 | 1 更改                                      |                                             |                             |                      |
| 通讯设置                                   |                                           |                                             |                             |                      |
| SIO Type                               | RS232C                                    | C RS422/485(                                | 2wire) 🔿 RS422/485(4wire)   |                      |
| Speed                                  | 38400                                     | •                                           |                             |                      |
| Data Length                            | <b>O</b> 7                                | © 8                                         |                             |                      |
| Parity                                 | O NONE                                    | C EVEN                                      | • ODD                       |                      |
| Stop Bit                               | ● 1                                       | O 2                                         |                             |                      |
| Flow Control                           | NONE                                      | C ER(DTR/CT                                 | S) O XON/XOFF               |                      |
| Timeout                                | 3 🕂 (                                     | (sec)                                       |                             |                      |
| Retry                                  | 2 ÷                                       |                                             |                             |                      |
| Wait To Send                           | 10 🕂 (                                    | (ms)                                        |                             |                      |
| RI / VCC                               | RI                                        | C VCC                                       |                             |                      |
| In the case of RS2<br>or VCC (5V Power | 32C, you can select<br>Supply) If you use | ct the 9th pin to RI<br>a the Digital's BS2 | (Input)                     |                      |
| Isolation Unit, plea                   | se select it to VCC.                      |                                             | Default                     |                      |
| 特定控制器的设置                               |                                           |                                             |                             |                      |
| 允许的控制器/<br>PLC数量                       | 16                                        | 和控制器                                        |                             |                      |
|                                        | 7 设置                                      |                                             |                             | 添加间接控<br>制器          |
| 👗 1 🛛 PLC1                             | Seri                                      | ies=PXG Series,Sta                          | ation No.=1                 | 5                    |

| 设置项目         | 设置描述                                                                                               |
|--------------|----------------------------------------------------------------------------------------------------|
|              | 选择与外接控制器进行通讯的串口类型。                                                                                 |
|              |                                                                                                    |
| SIO Type     | 为了正确进行通讯设置,应确认人机界面的串口规格,以便选择正确的 [SIO Type]。<br>如果选择了串口不支持的串口类型,将无法保证正常运行。<br>有关串口规格的详情,请参阅人机界面的手册。 |
| Speed        | 选择外接控制器和人机界面之间的通讯速率。                                                                               |
| Data Length  | 显示数据长度。                                                                                            |
| Parity       | 选择校验方式。                                                                                            |
| Stop Bit     | 选择停止位长度。                                                                                           |
| Flow Control | 选择防止传送和接收数据发生溢出的通讯控制方法。                                                                            |
| Timeout      | 输入1到127之间的整数表示人机界面等待外接控制器响应的时间 (s)。                                                                |
| Retry        | 输入 0 到 255 之间的整数表示当外接控制器没有响应时,人机界面重新发送命令的次数。                                                       |

GP-Pro EX 控制器 /PLC 连接手册

| 设置项目         | 设置描述                                                                                                  |
|--------------|----------------------------------------------------------------------------------------------------|
| Wait to Send | 输入 0 到 255 之间的整数表示人机界面从接收包到发送下一命令之间的等待时间 (ms)。                                                        |
| RI/VCC       | 如果将串口类型选为 RS-232C,您可以对第 9 针脚进行 RI/VCC 切换。<br>当与 IPC 连接时,需要通过 IPC 的切换开关来切换 RI/5V。<br>更多详情,请参阅 IPC 的手册。 |

注 释

• 有关间接控制器的详情,请参阅 GP-Pro EX 参考手册。

☞ GP-Pro EX 参考手册 "运行时更改控制器 /PLC(间接控制器)"

## ■ 控制器设置

如需显示 [特定控制器设置]对话框,可从 [控制器 /PLC]的 [特定控制器的设置]中选择外接控制器, 然后点击 [设置] **[]**。如需连接多台外接控制器,请从 [控制器 /PLC]的 [特定控制器的设置]中点击 [添加控制器],从而添加另一台外接控制器。

| 💕 特定控制器设置             |                                | ×             |
|-----------------------|--------------------------------|---------------|
| PLC1                  |                                |               |
| Series                | PXG Series                     | •             |
| If you change the ser | ies, please reconfirm all addr | ess settings. |
| Station No.           | 1 🗧                            |               |
|                       |                                | Default       |
|                       | 确定(0)                          | 取消            |

| 设置项目        | 设置描述                    |
|-------------|-------------------------|
| Series      | 选择外接控制器的系列。             |
| Station No. | 输入1到255之间的整数表示外接控制器的站号。 |

## 4.2 离线模式下的设置项目

- 注释
   有关如何进入离线模式以及操作方面的更多信息,请参阅"维护/故障排除手册"。
   <sup>3</sup> 维护/故障排除手册 "离线模式"
  - 离线模式下1个页面上显示的设置项目数取决于使用的人机界面机型。详情请参阅参考手册。

## ■ 通讯设置

如需显示设置画面,请在离线模式下触摸 [Peripheral Settings] 中的 [Device/PLC Settings]。在显示的 列表中触摸要设置的外接控制器。

| Comm.           | Device                                                                                                    | Option                                          |          |                        |
|-----------------|----------------------------------------------------------------------------------------------------|-------------------------------------------------|----------|------------------------|
|                 |                                                                                                    |                                                 |          |                        |
| Temp. Controlle | r MODBUS SIO                                                                                                    |                                                 | [COM1]   | Page 1/1               |
|                 | SIO Type<br>Speed<br>Data Length<br>Parity<br>Stop Bit<br>Flow Control<br>Timeout(s)<br>Retry<br>Wait To Send(ms) | RS422/485<br>9600<br>8<br>• NONE<br>• 1<br>NONE | 5(2wire) | I<br>ODD               |
|                 | Exit                                                                                                    |                                                 | Back     | 2008/12/22<br>15:12:18 |

| 设置项目              | 设置描述                                                                                               |
|-------------------|----------------------------------------------------------------------------------------------------|
|                   | 选择与外接控制器进行通讯的串口类型。                                                                                 |
|                   |                                                                                                    |
| SIO Type          | 为了正确进行通讯设置,应确认人机界面的串口规格,以便选择正确的 [SIO Type]。<br>如果选择了串口不支持的串口类型,将无法保证正常运行。<br>有关串口规格的详情,请参阅人机界面的手册。 |
| Speed             | 选择外接控制器和人机界面之间的通讯速率。                                                                               |
| Data Length       | 显示数据长度。                                                                                            |
| Parity            | 选择校验方式。                                                                                            |
| Stop Bit          | 选择停止位长度。                                                                                           |
| Flow Control      | 选择防止传送和接收数据发生溢出的通讯控制方法。                                                                            |
| Timeout (s)       | 输入 1 到 127 之间的整数表示人机界面等待外接控制器响应的时间 (s)。                                                            |
| Retry             | 输入 0 到 255 之间的整数表示当外接控制器没有响应时,人机界面重新发送命令的次数。                                                       |
| Wait to Send (ms) | 输入 0 到 255 之间的整数表示人机界面从接收包到发送下一命令之间的等待时间 (ms)。                                                     |

GP-Pro EX 控制器 /PLC 连接手册

## ■ 控制器设置

如需显示设置画面,请触摸 [Peripheral Settings] 中的 [Device/PLC Settings]。在显示的列表中触摸您 想设置的外接控制器,然后触摸 [Device]。

| Comm.           | Device                | Option     |                   |                        |
|-----------------|-----------------------|------------|-------------------|------------------------|
|                 |                       |            |                   |                        |
| Temp. Controlle | r MODBUS SIO          |            | [COM1]            | Page 1/1               |
| Devic           | e/PLC Name PLC        | 1          |                   | •                      |
|                 | Series<br>Station No. | PXR Series | ;(AutoFIX)<br>1_▼ |                        |
|                 | Exit                  |            | Back              | 2008/12/22<br>15:12:22 |

| 设置项目            | 设置描述                                                           |  |
|-----------------|----------------------------------------------------------------|--|
| Device/PLC Name | 选择要进行设置的外接控制器。控制器名称是用 GP-Pro EX 设置的外接控制器的<br>名称。(初始设置为 [PLC1]) |  |
| Series          | 显示外接控制器的系列。                                                    |  |
| Station No.     | 输入1到255之间的整数表示外接控制器的站号。                                        |  |

## ■ 选项设置

如需显示设置画面,请触摸 [Peripheral Settings] 中的 [Device/PLC Settings]。在显示的列表中触摸您 想设置的外接控制器,然后触摸 [Option]。

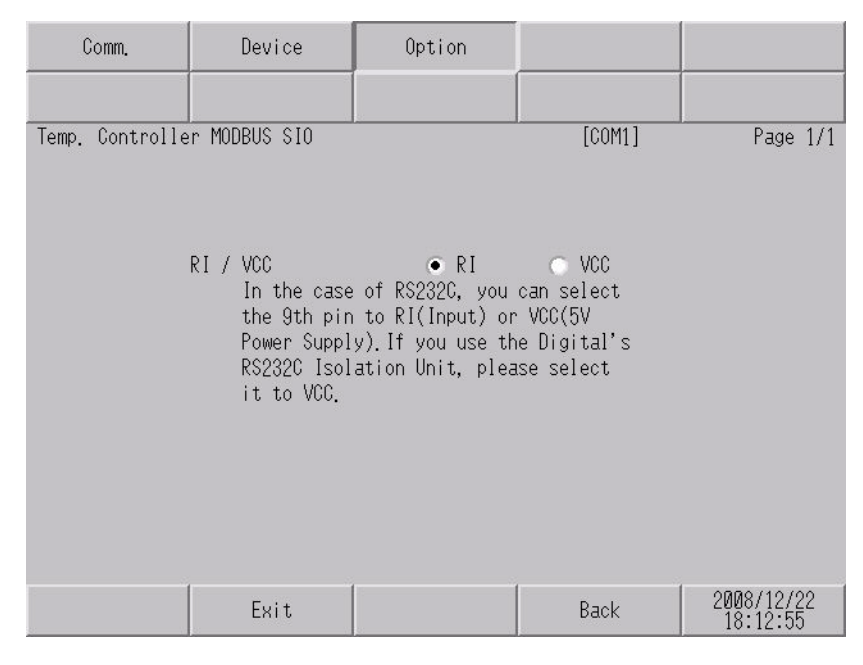

| 设置项目   | 设置描述                                                                                                  |
|--------|----------------------------------------------------------------------------------------------------|
| RI/VCC | 如果将串口类型选为 RS-232C,您可以对第 9 针脚进行 RI/VCC 切换。<br>当与 IPC 连接时,需要通过 IPC 的切换开关来切换 RI/5V。<br>更多详情,请参阅 IPC 的手册。 |

注 释

• GP-4100 系列和 GP-4\*01TM 在离线模式下没有 [Option] 设置。

# 5 电缆接线图

以下所示的电缆接线图可能与 Fuji Electric Co., Ltd. 推荐的不同。但使用本手册中的电缆接线图不会产 生任何运行问题。

- 外接控制器机体的 FG 针脚必须为 D 级接地。详情请参阅外接控制器手册。
- 在人机界面内部, SG 和 FG 是相连的。将外接控制器连接到 SG 端时,请注意不要在系统设计中形成短路。
- 如果噪声或其他因素造成通讯不稳定,请连接隔离模块。

电缆接线图 1

| 人机界面<br>(连接接口)                                                                                        |    | 电缆                                                            |  |  |
|----------------------------------------------------------------------------------------------------|----|---------------------------------------------------------------|--|--|
| GP3000(COM1)<br>GP4000 <sup>*1</sup> (COM1)<br>ST(COM1)<br>LT3000(COM1)<br>IPC <sup>*2</sup><br>PC/AT | 1A | Fuji Electric Co., Ltd. <sup>*3</sup> 制造的装载器连接电缆              |  |  |
| GP-4105(COM1)                                                                                         | 1B | 自备电缆<br>+<br>Fuji Electric Co., Ltd. <sup>*3</sup> 制造的装载器连接电缆 |  |  |

\*1 除 GP-4100 系列和 GP-4203T 以外的所有 GP4000 机型。

\*2 只能使用支持 RS-232C 通讯方式的串口。 ☞ ■ IPC 的串口(第 5 页)

\*3 装载器连接电缆因系列而不同。

| 系列  | 装载器连接电缆类型        |
|-----|------------------|
| PXH | ZZPPXH1*TK4H4563 |
| PUM | PUMZ*L01         |

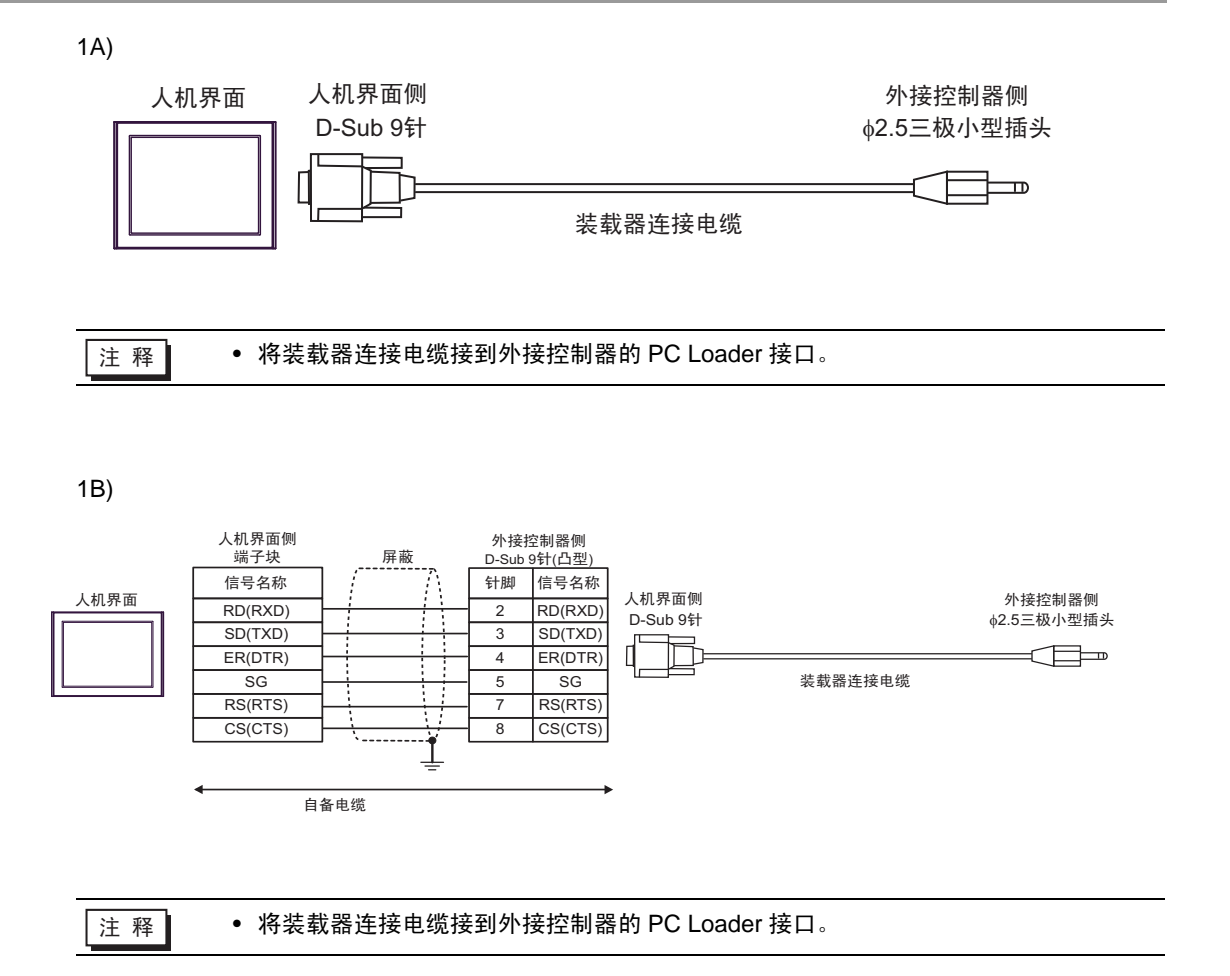

电缆接线图 2

| 人机界面<br>(连接接口)                                                                                               |          | 电缆                                                                                                    | 注释             |
|----------------------------------------------------------------------------------------------------|----------|----------------------------------------------------------------------------------------------------|----------------|
| GP3000 <sup>*1</sup> (COM1)<br>AGP-3302B(COM2)<br>GP-4*01TM(COM1)<br>ST <sup>*2</sup> (COM2)<br>LT3000(COM1) | 2A       | Pro-face 制造的串口转换适配器<br>CA3-ADPCOM-01<br>+<br>Pro-face 制造的 RS-422 转换适配器<br>CA3-ADPTRM-01<br>+<br>自备电缆                                                                                                    |                |
|                                                                                                    | 2B       | 自备电缆                                                                                                    |                |
| GP3000 <sup>*3</sup> (COM2)                                                                                  | 2C<br>2D | Pro-face 制造的串口通讯终端适配器<br>CA4-ADPONL-01<br>+<br>Pro-face 制造的 RS-422 转换适配器<br>CA3-ADPTRM-01<br>+<br>自备电缆<br>Pro-face 制造的串口通讯终端适配器<br>CA4-ADPONL-01<br>+<br>自备电缆<br>Pro-face 制造的串口转换适配器<br>CA3-ADPCOM-01<br>+ | 电缆长度不应超过 500 米 |
| IPC <sup>*4</sup>                                                                                            | 2E<br>2F | Pro-face 制造的 RS-422 转换适配器<br>CA3-ADPTRM-01<br>+<br>自备电缆<br>                                                                                                    |                |
| GP-4106(COM1)                                                                                                | 2G       | 白各由然                                                                                                    |                |
| GP-4107(COM1)<br>GP-4*03T <sup>*5</sup> (COM2)<br>GP-4203T(COM1)                                             | 2H       | □ 田 <sup>-</sup> <sup>2</sup> <sup>2</sup> <sup>2</sup> <sup>2</sup> <sup>2</sup> <sup>2</sup> <sup>2</sup> <sup>2</sup> <sup>2</sup> <sup>2</sup> <sup>2</sup> <sup>2</sup> <sup>2</sup>                  |                |
| GP4000 <sup>*6</sup> (COM2)<br>GP-4201T(COM1)                                                                | 21       | Pro-face 制造的 GP4000 RS-422 转换适配器<br>PFXZCBADTM1*7<br>+<br>自备电缆                                                                                                    |                |
|                                                                                                    | 2B       | 自备电缆                                                                                                    |                |

\*1 除 AGP-3302B 以外的所有 GP3000 机型。

\*2 除 AST-3211A 和 AST-3302B 以外的所有 ST 机型。

\*3 除 GP-3200 系列和 AGP-3302B 以外的所有 GP3000 机型。

\*4 只能使用支持 RS-422/485(2 线 ) 通讯方式的串口。 <sup>②●</sup>■ IPC 的串口(第 5 页)

\*5 GP-4203T 除外。

\*6 除 GP-4100 系列、 GP-4\*01TM、 GP-4201T 和 GP-4\*03T 以外的所有 GP4000 机型。

\*7 当使用 GP3000/ST3000/LT3000 RS-422 转换适配器 (CA3-ADPTRM-01) 而不是 GP4000 RS-422 转 换适配器时,请参阅电缆接线图 2A。

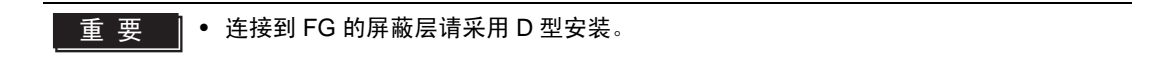

2A)

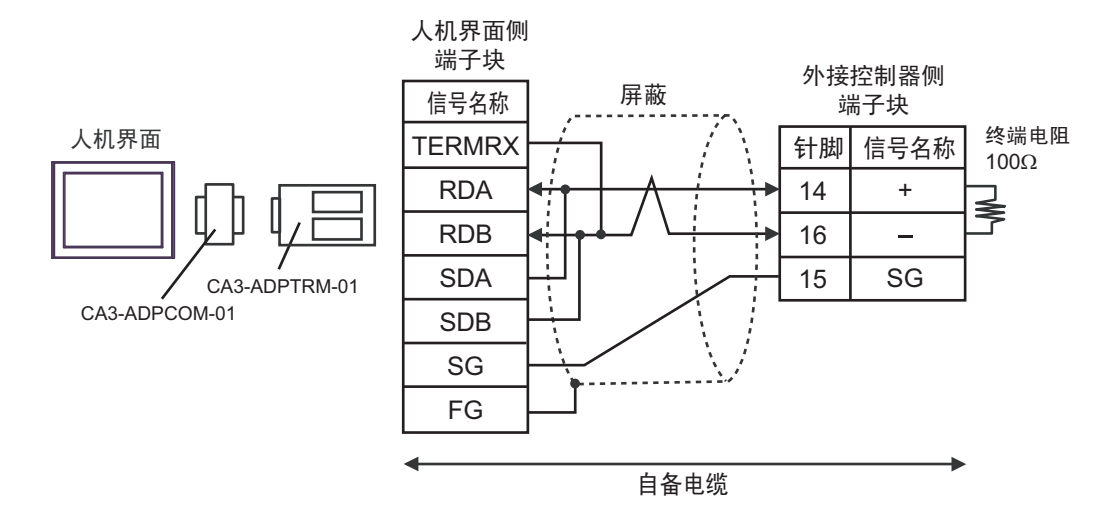

• 1:n 连接

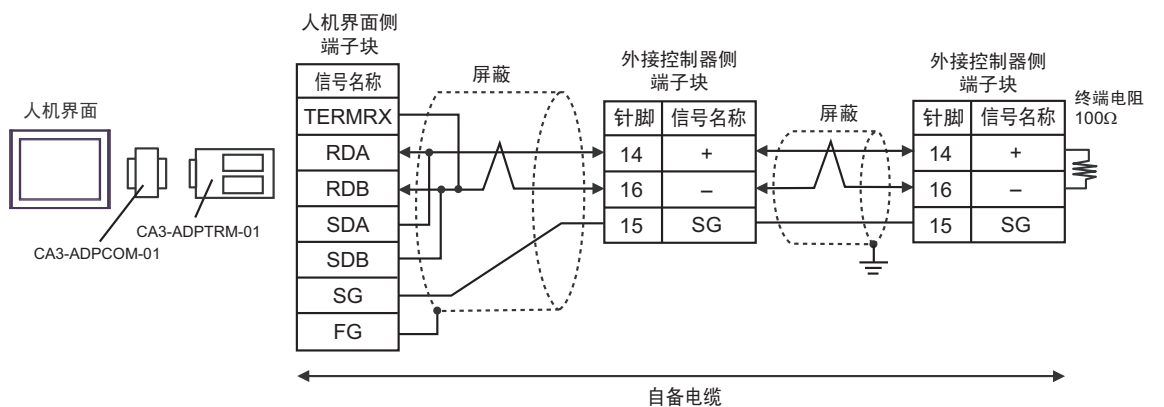

2B)

• 1:1 连接

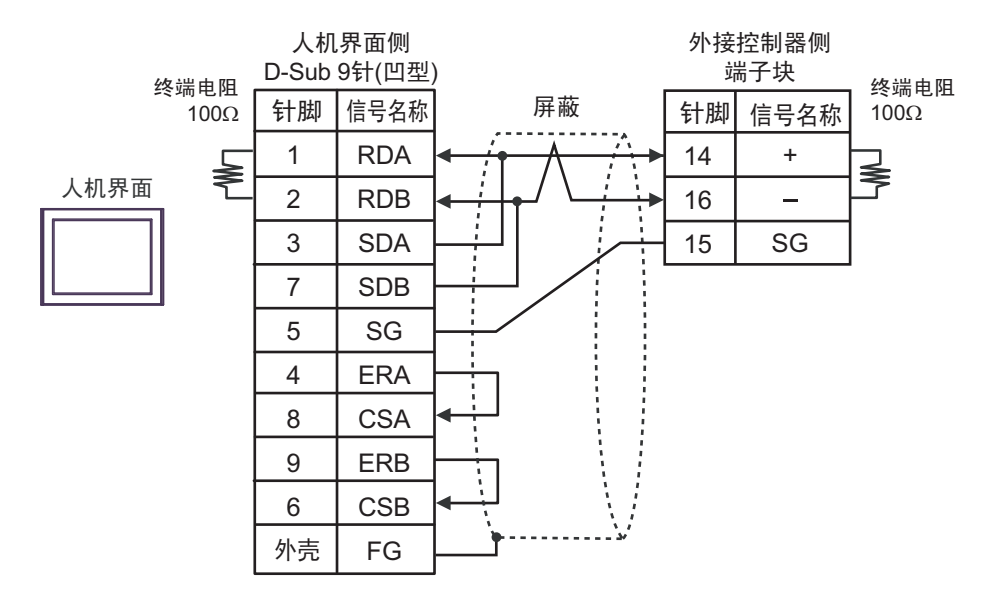

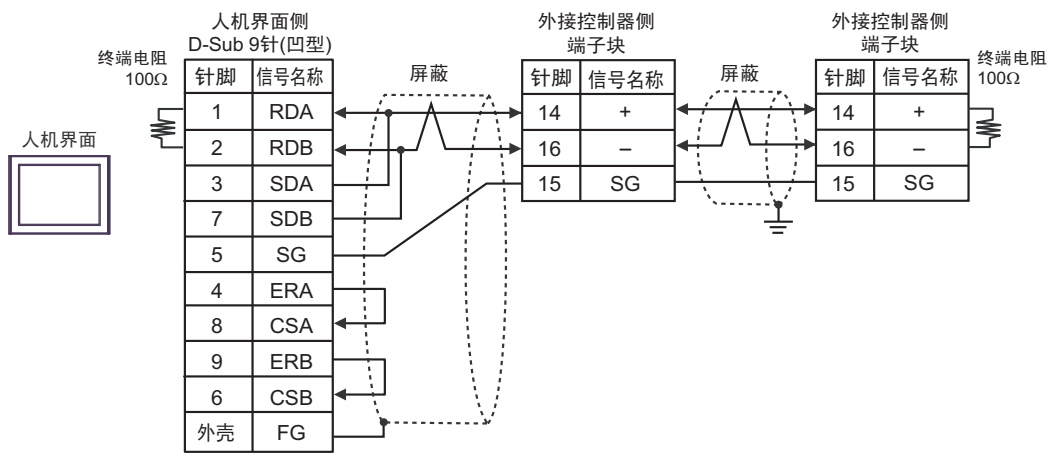

2C)

• 1:1 连接

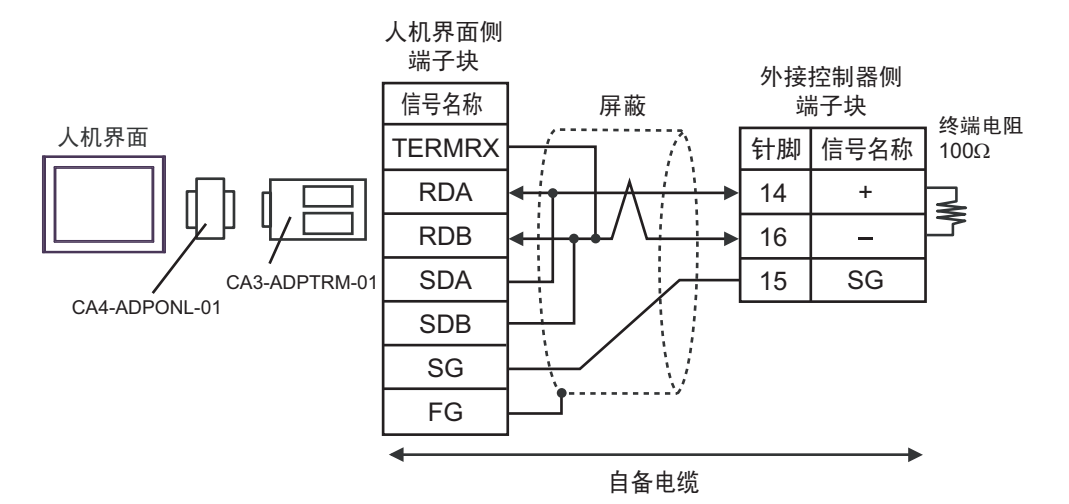

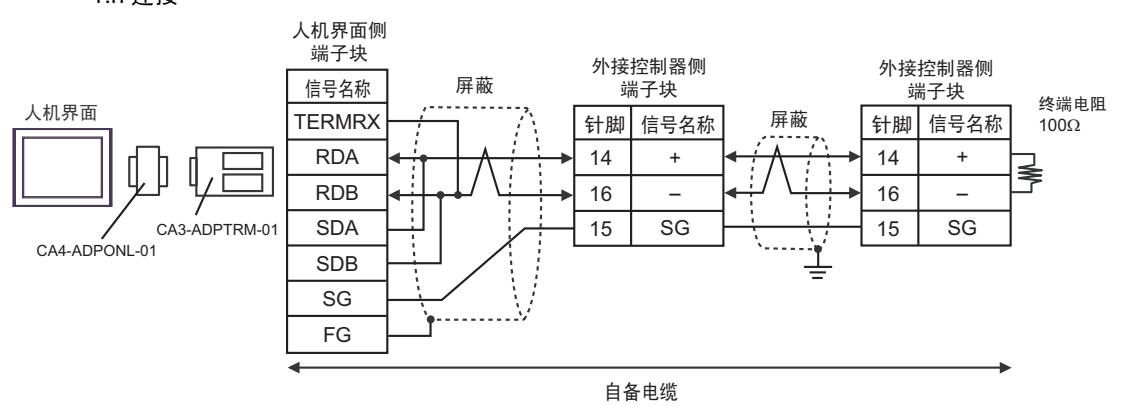

2D)

• 1:1 连接

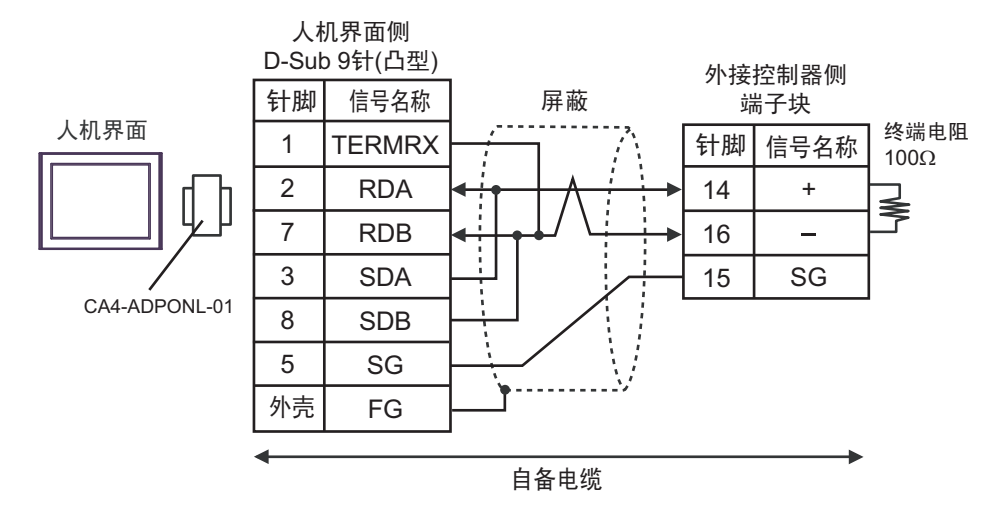

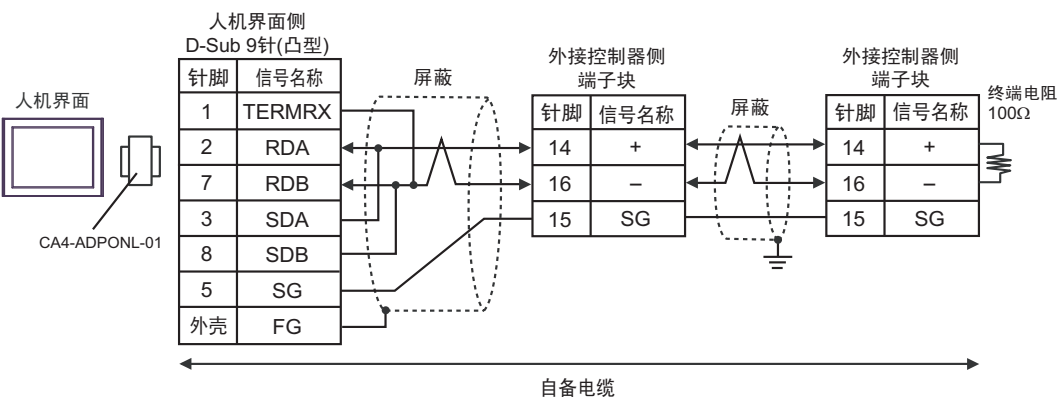

2E)

• 1:1 连接

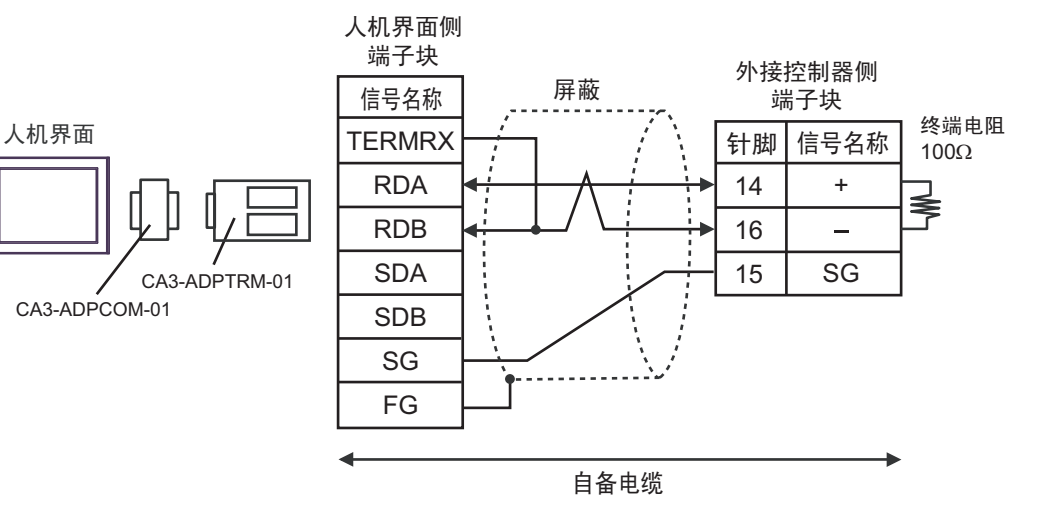

• 1:n 连接

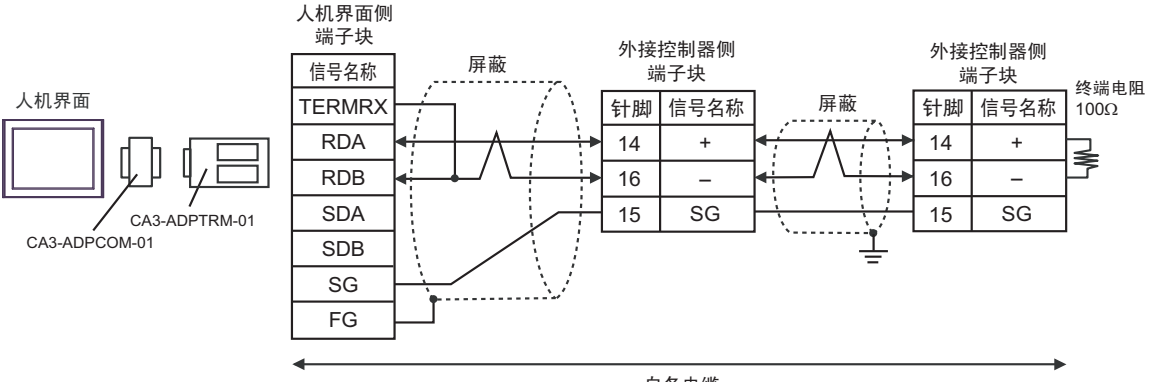

自备电缆

## 2F)

## • 1:1 连接

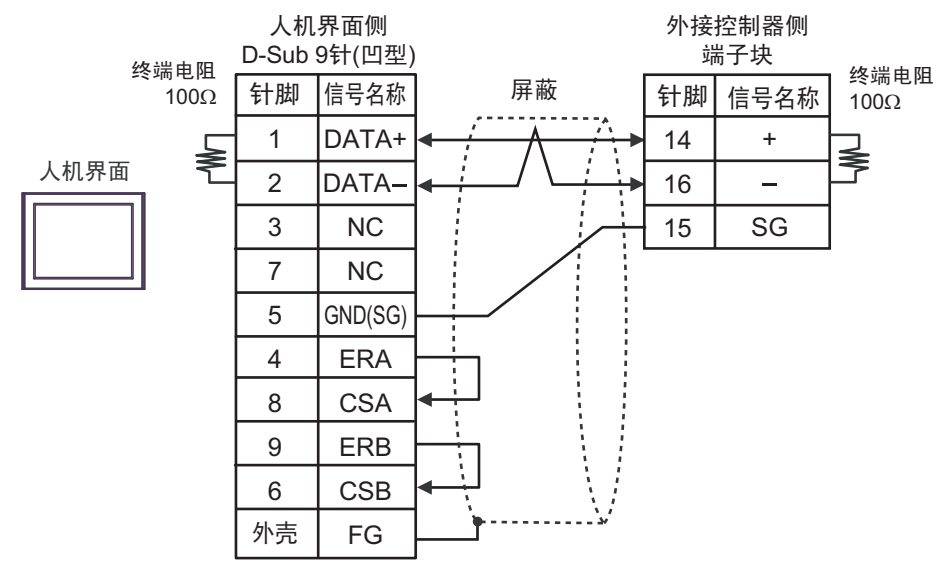

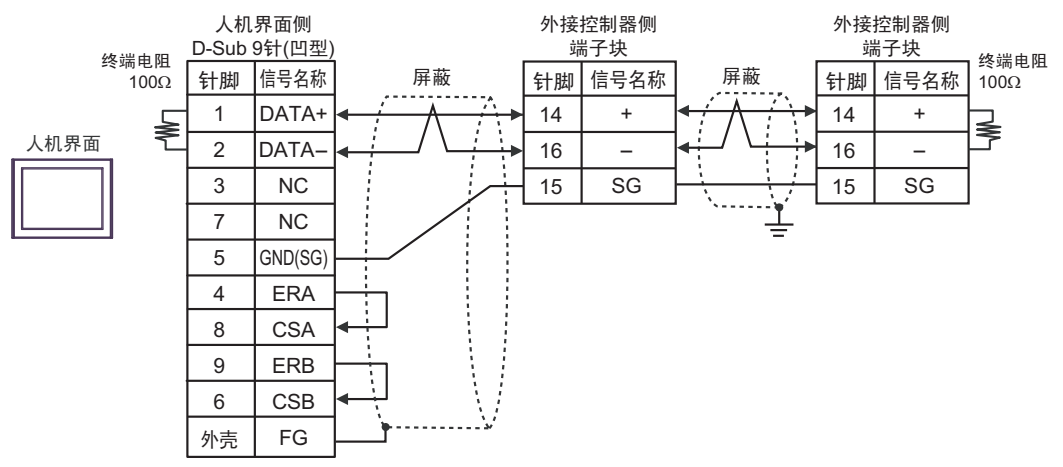

## 2G)

• 1:1 连接

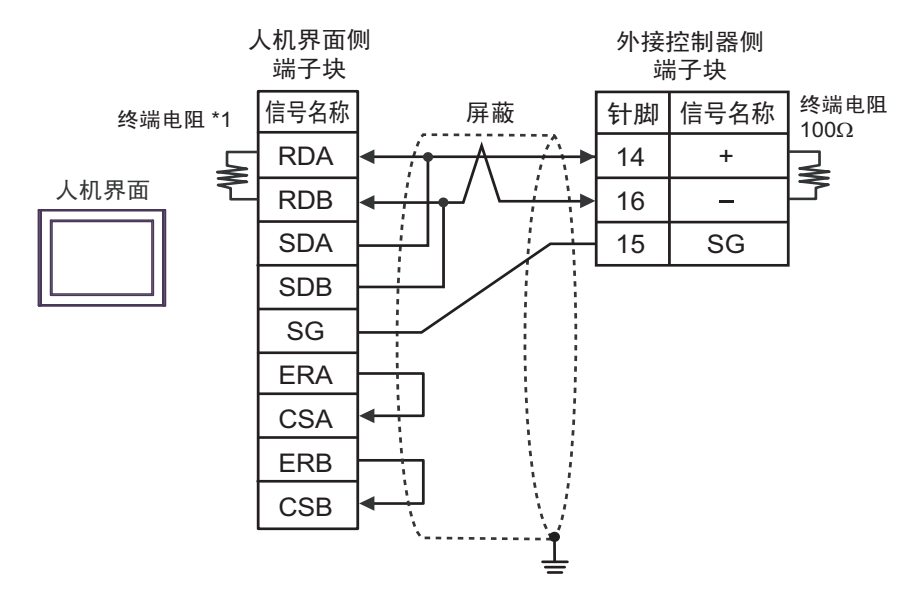

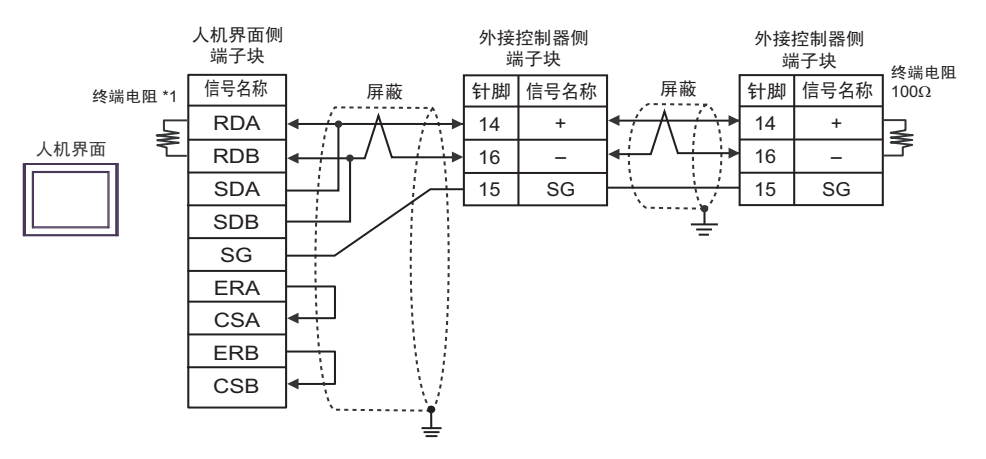

\*1 人机界面中的电阻被用作终端电阻。如下表所示设置人机界面背板上的 DIP 开关。

| DIP 开关编号 | 设定值 |
|----------|-----|
| 1        | OFF |
| 2        | OFF |
| 3        | ON  |
| 4        | ON  |

2H)

• 1:1 连接

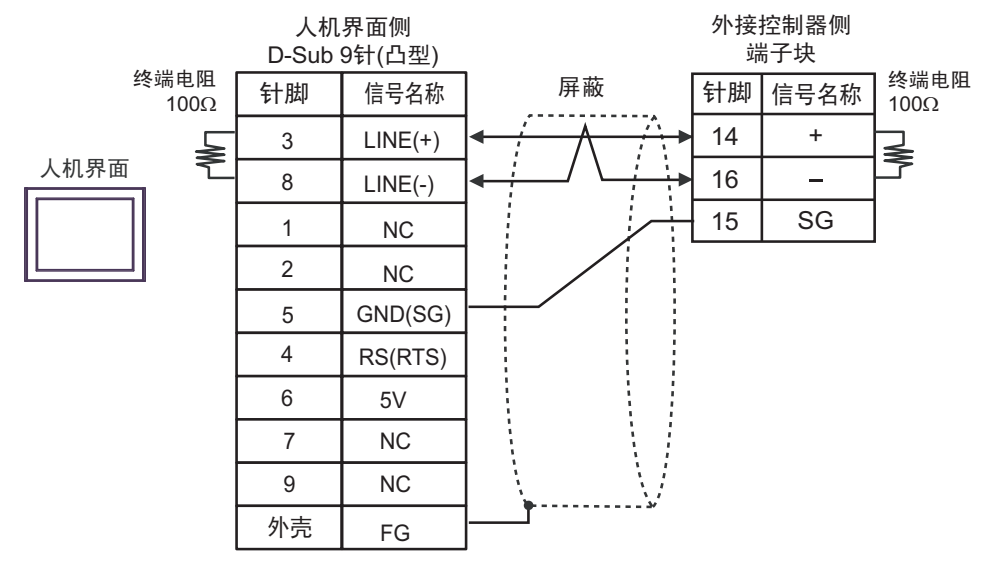

• 1:n 连接

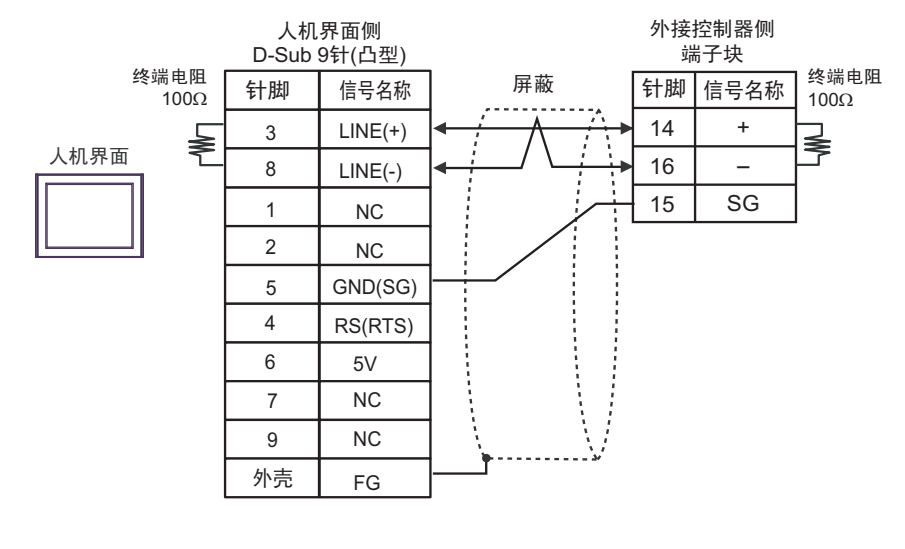

| 重要 | • | 人机界面上的 5V 输出 (6 号针脚 ) 是西门子 PROFIBUS 接头的电源。 | 请勿将其用于其 |
|----|---|--------------------------------------------|---------|
|    |   | 他设备。                                       |         |
|    |   |                                            |         |

注 释 • 在 GP-4107 的串口中, SG 端子和 FG 端子是隔离的。

2I)

• 1:1 连接

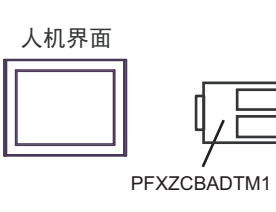

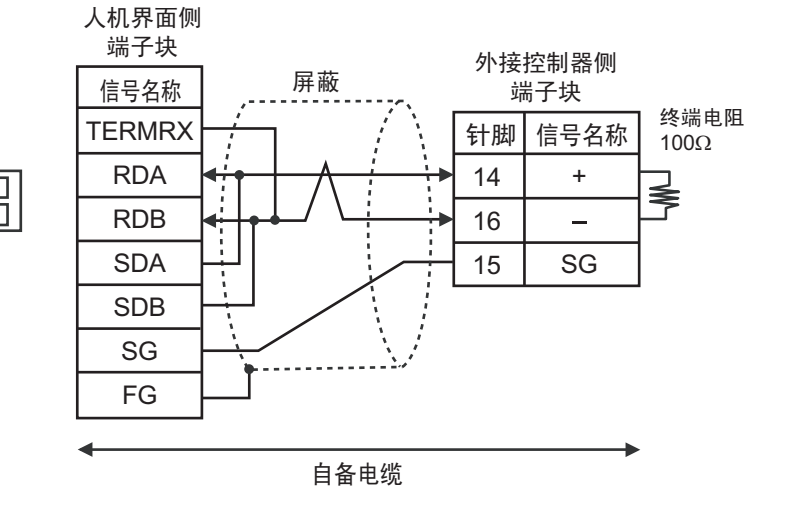

#### • 1:n 连接

人机界面侧

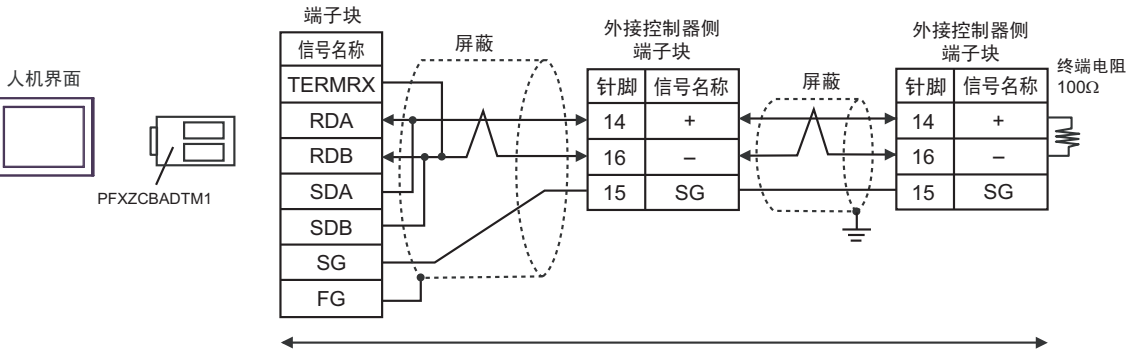

自备电缆

电缆接线图 3

| 人机界面<br>(连接接口)                                                   | 人机界面<br>(连接接口) |                                                                         |                |  |
|------------------------------------------------------------------|----------------|-------------------------------------------------------------------------|----------------|--|
| GP3000 <sup>*1</sup> (COM1)                                      |                | Pro-face 制造的串口转换适配器<br>CA3-ADPCOM-01<br>+                               |                |  |
| AGP-3302B(COM2)<br>GP-4*01TM(COM1)<br>ST <sup>*2</sup> (COM2)    | ЗA             | Pro-face 制造的 RS-422 转换适配器<br>CA3-ADPTRM-01<br>+                         |                |  |
| LT3000(COM1)                                                     |                | 自备电缆                                                                    |                |  |
|                                                                  | 3B             | 自备电缆                                                                    |                |  |
|                                                                  |                | Pro-face 制造的串口通讯终端适配器<br>CA4-ADPONL-01                                  |                |  |
|                                                                  | 3C             | Pro-face 制造的 RS-422 转换适配器<br>CA3-ADPTRM-01                              |                |  |
| GP3000 <sup>*3</sup> (COM2)                                      |                | + +<br>自备电缆                                                             |                |  |
|                                                                  | 3D             | Pro-face 制造的串口通讯终端适配器<br>CA4-ADPONL-01<br>+                             |                |  |
|                                                                  |                | 自备电缆                                                                    | 由缆长度不应超过 500 米 |  |
| IPC.*4                                                           | 3E             | Pro-face 制造的串口转换适配器<br>CA3-ADPCOM-01<br>+<br>Pro-face 制造的 RS-422 转换适配器  |                |  |
|                                                                  |                | +                                                                       |                |  |
|                                                                  |                | 自备电缆<br>————————————————————————————————————                            |                |  |
|                                                                  | 3F             | 自备电缆                                                                    |                |  |
| GP-4106(COM1) 3G 自备电缆                                            |                | 自备电缆                                                                    |                |  |
| GP-4107(COM1)<br>GP-4*03T <sup>*5</sup> (COM2)<br>GP-4203T(COM1) | ЗH             | 自备电缆                                                                    |                |  |
| GP4000 <sup>*6</sup> (COM2)                                      | 31             | Pro-face 制造的 GP4000 RS-422 转换适配器<br>PFXZCBADTM1 <sup>17</sup><br>+<br>+ |                |  |
|                                                                  |                | 目                                                                       |                |  |
|                                                                  | 3B             | 自备电缆                                                                    |                |  |

\*1 除 AGP-3302B 以外的所有 GP3000 机型。

\*2 除 AST-3211A 和 AST-3302B 以外的所有 ST 机型。

\*3 除 GP-3200 系列和 AGP-3302B 以外的所有 GP3000 机型。

\*4 只能使用支持 RS-422/485(2 线 ) 通讯方式的串口。 <sup>了了</sup>■ IPC 的串口(第 5 页)

\*5 GP-4203T 除外。

\*6 除 GP-4100 系列、 GP-4\*01TM、 GP-4201T 和 GP-4\*03T 以外的所有 GP4000 机型。

- \*7 当使用 GP3000/ST3000/LT3000 RS-422 转换适配器 (CA3-ADPTRM-01) 而不是 GP4000 RS-422 转 换适配器时,请参阅电缆接线图 3A。
  - 重要

 用于通讯的端子号因外接控制器的系列而不同。
 对应于各系列的端子号如下所示。这些系列无 SG 端子。请用绝缘带等进行保护。对 连接到 FG 的屏蔽层请采用 D 型安装。

| 系列        | +  | -  |
|-----------|----|----|
| PXG4      | 7  | 8  |
| PXG5/PXG9 | 1  | 2  |
| PXR3      | 15 | 14 |
| PXR4/PXR7 | 7  | 8  |
| PXR5/PXR9 | 1  | 2  |

3A)

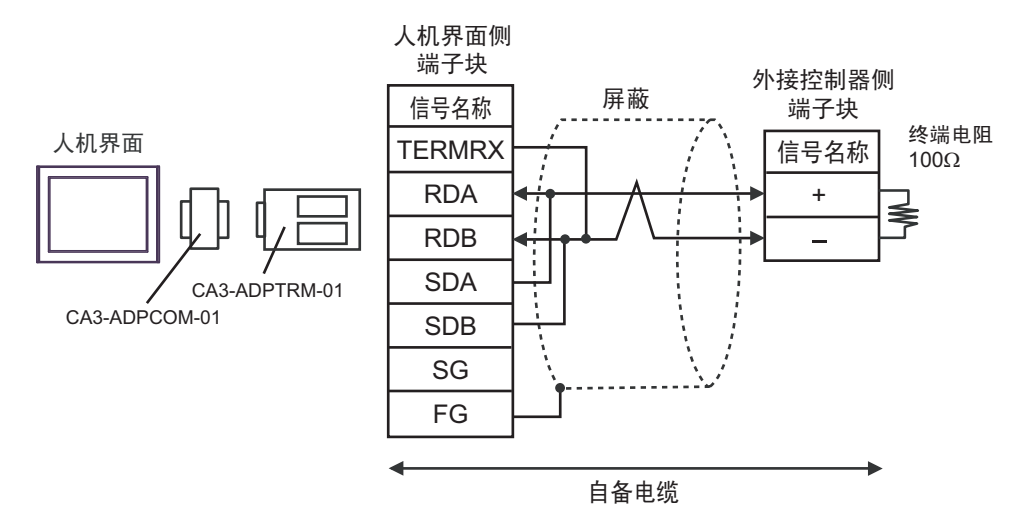

• 1:n 连接

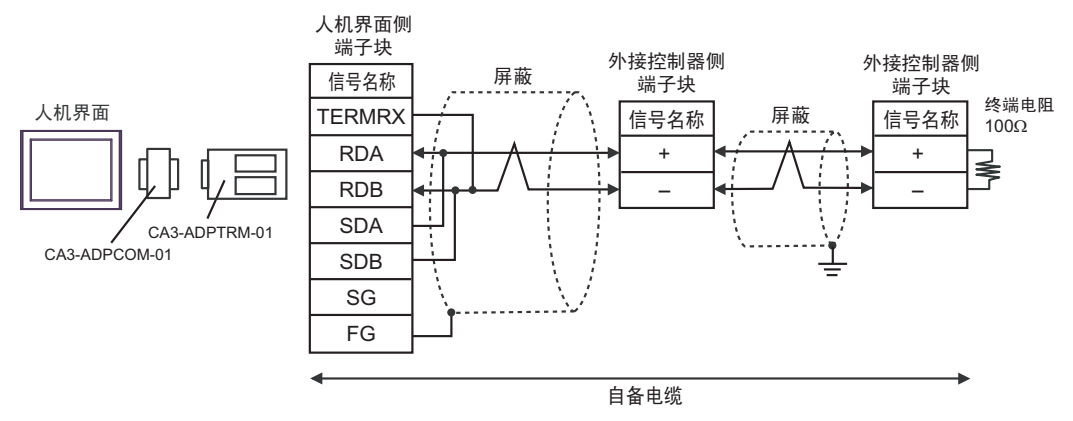

3B)

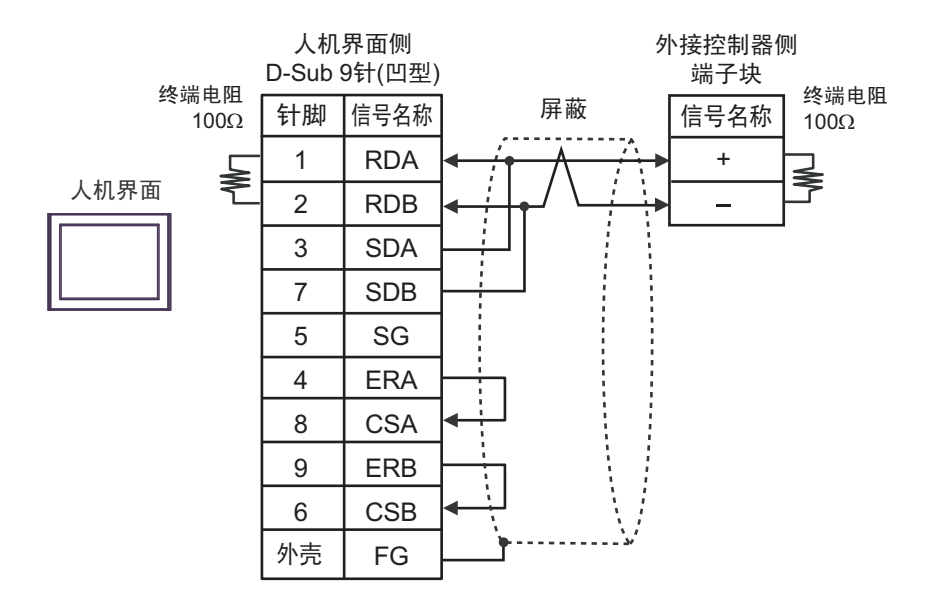

• 1:n 连接

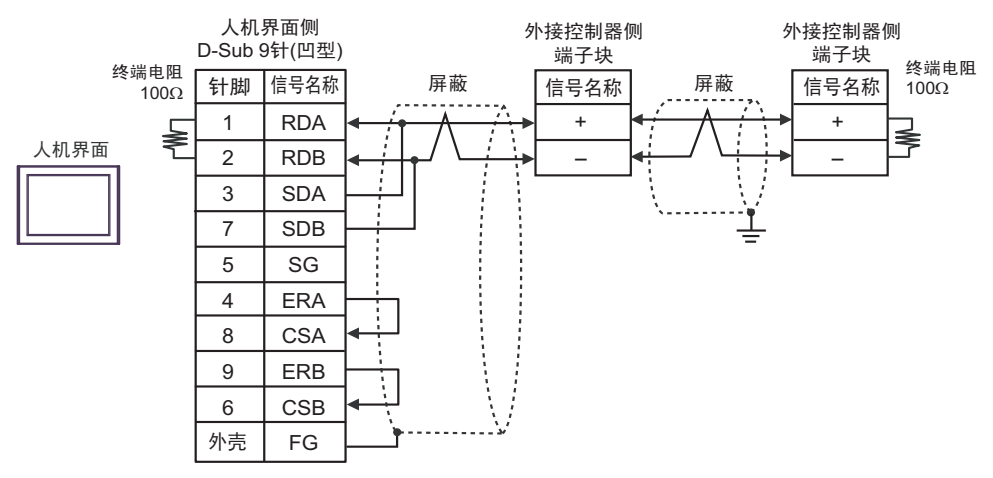

3C)

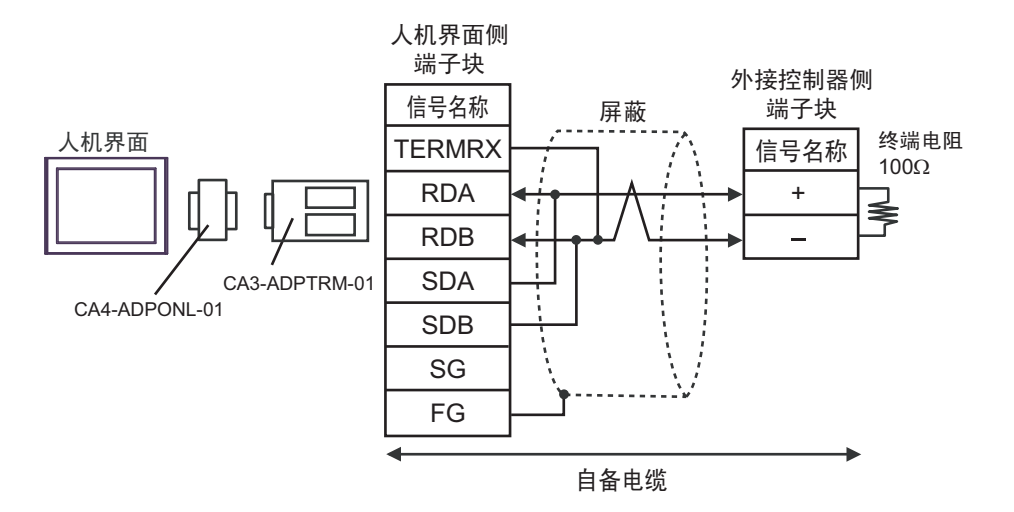

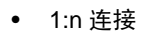

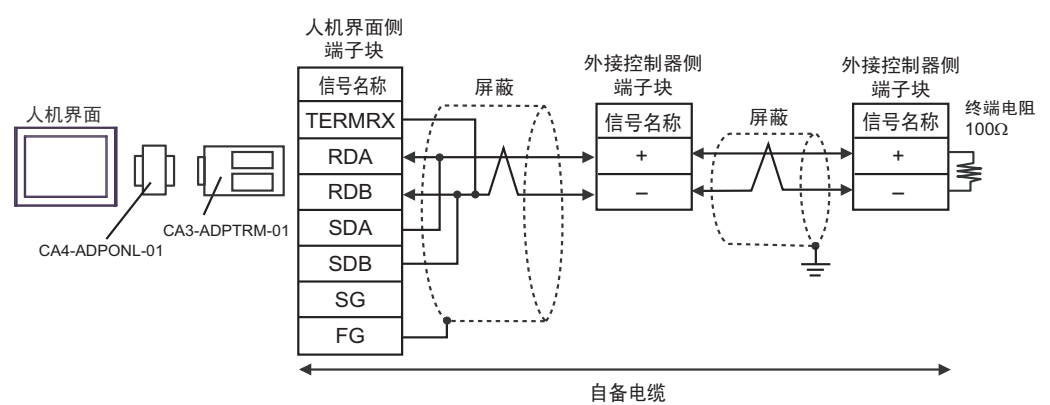

3D)

• 1:1 连接

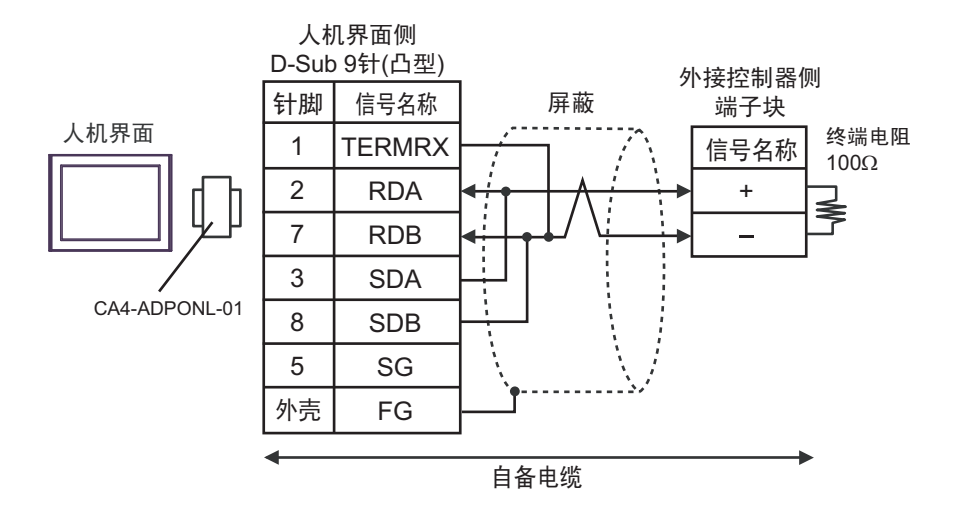

• 1:n 连接

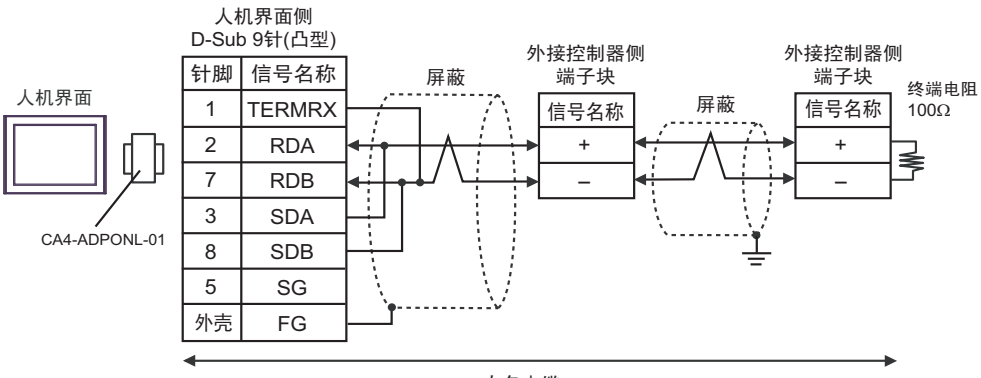

自备电缆

3E)

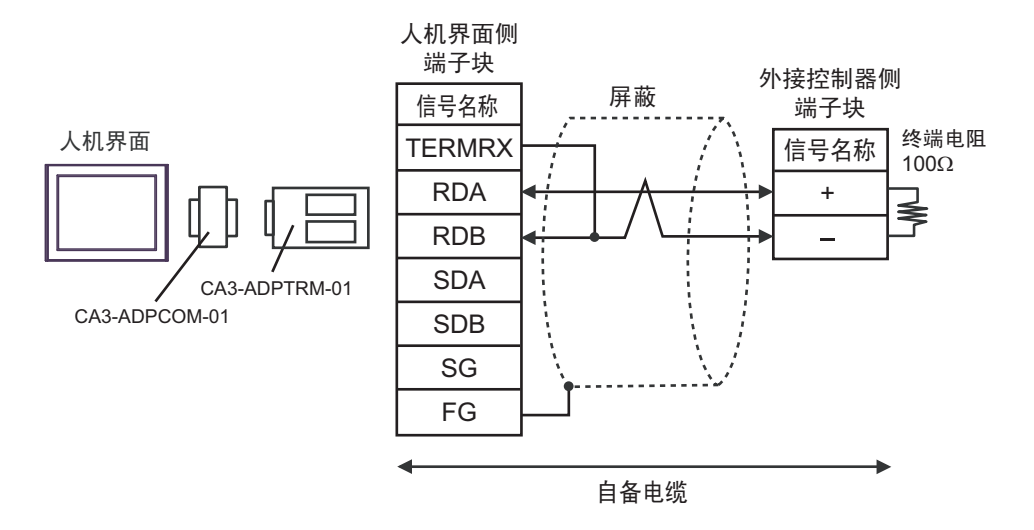

• 1:n 连接

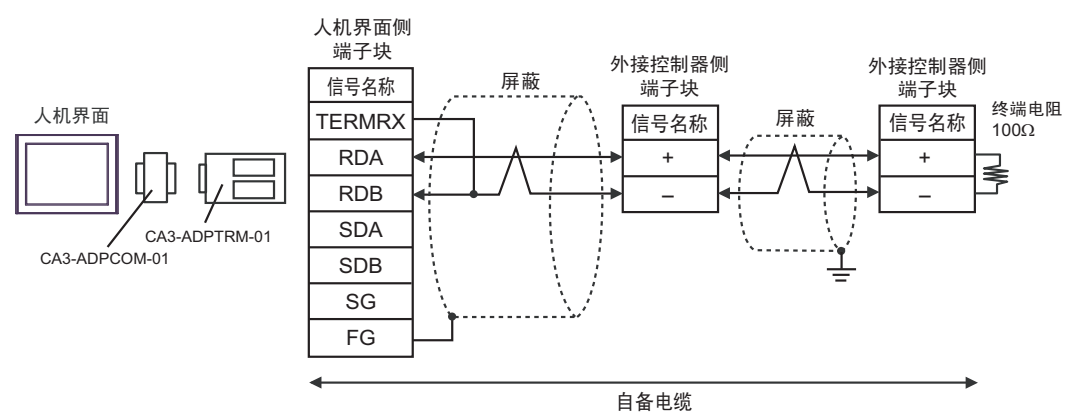

3F)

• 1:1 连接

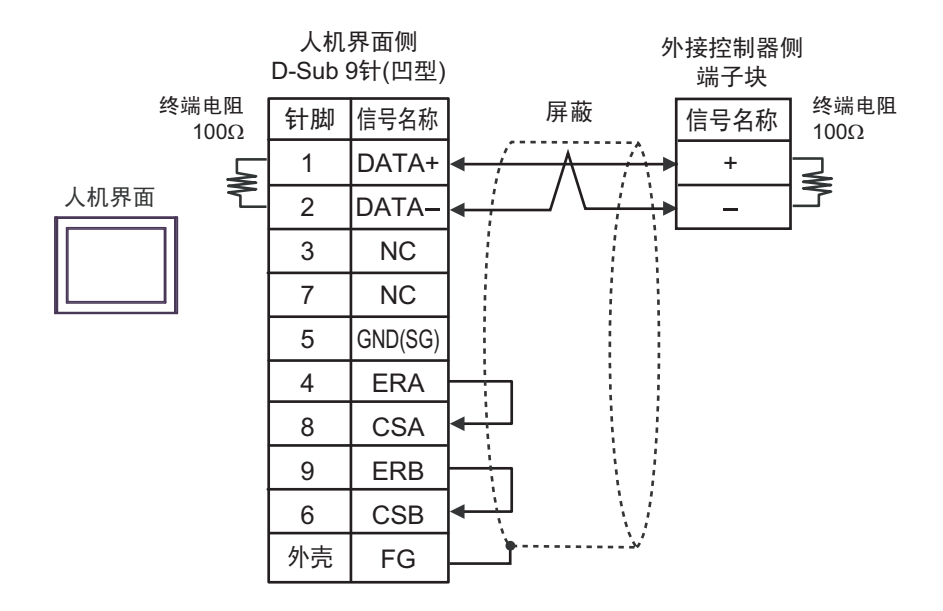

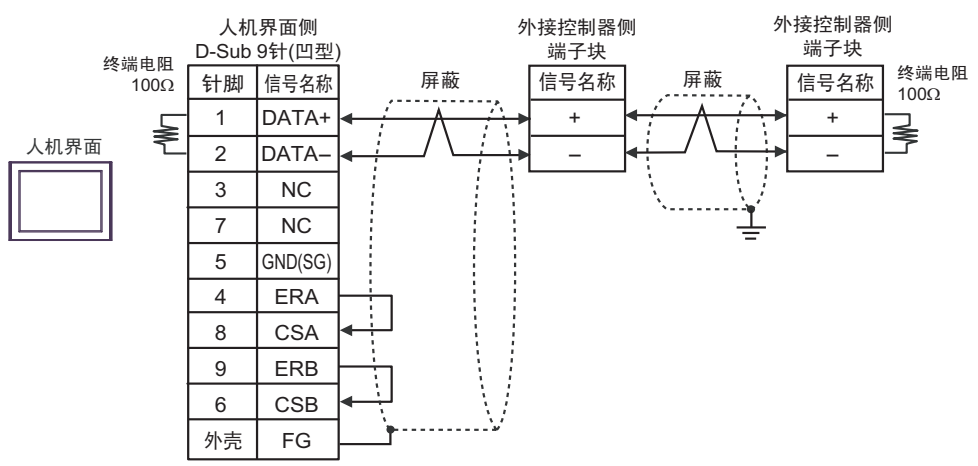

3G)

• 1:1 连接

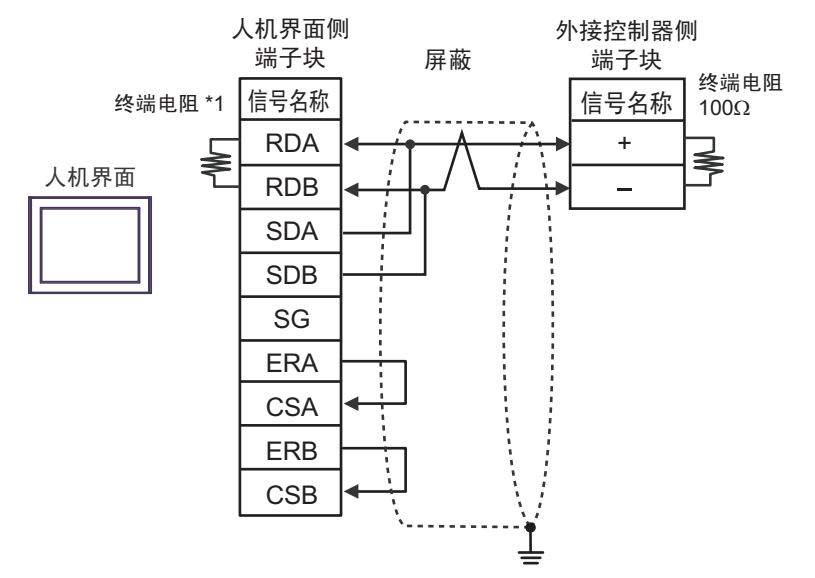

• 1:n 连接

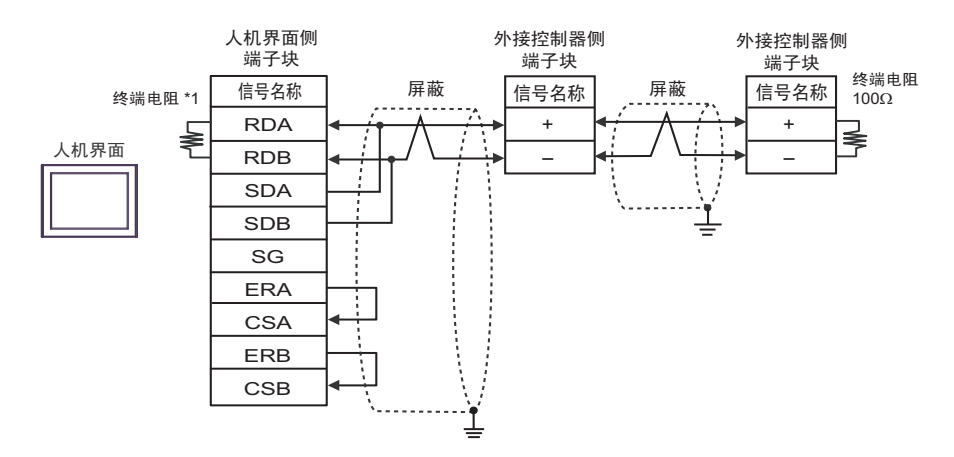

\*1 人机界面中的电阻被用作终端电阻。如下表所示设置人机界面背板上的 DIP 开关。

| DIP 开关编号 | 设定值 |
|----------|-----|
| 1        | OFF |
| 2        | OFF |
| 3        | ON  |
| 4        | ON  |

3H)

• 1:1 连接

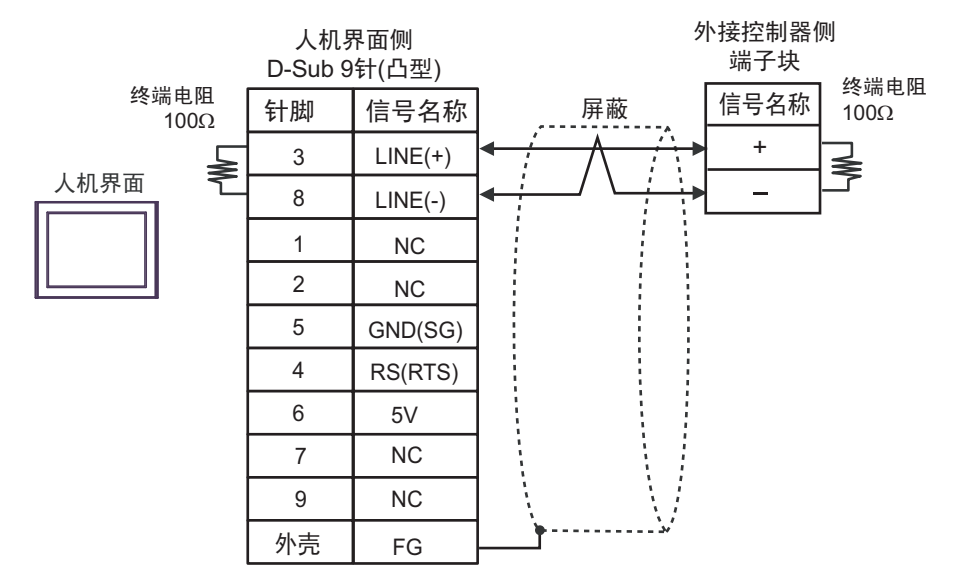

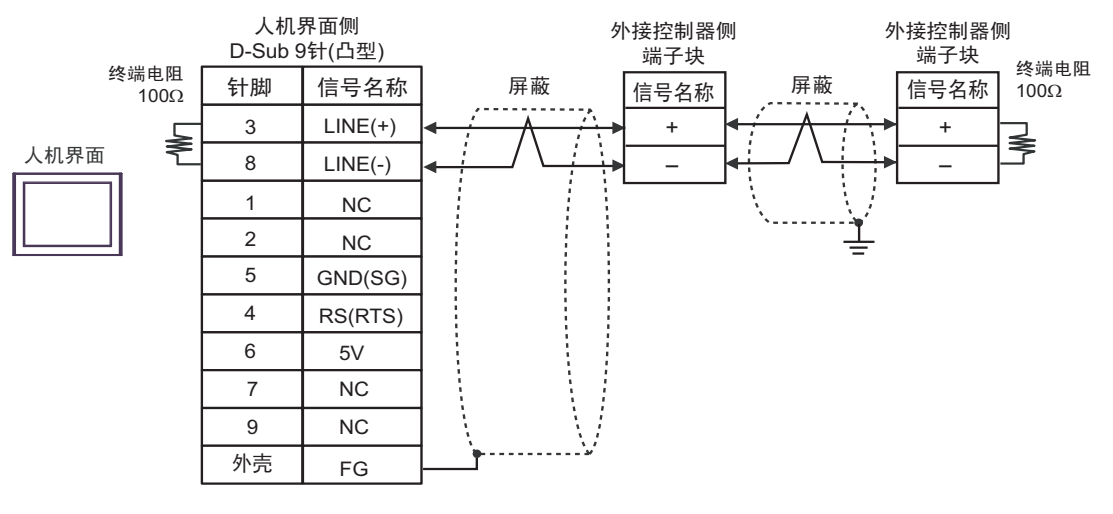

| •    | 人机界面上的 5V 输出 (6 号针脚 ) 是西门子 PROFIBUS 接头的电源。请勿将其用于其<br>他设备。 |
|------|-----------------------------------------------------------|
| 注释 • | 在 GP-4107 的串口中, SG 端子和 FG 端子是隔离的。                         |

3I)

• 1:1 连接

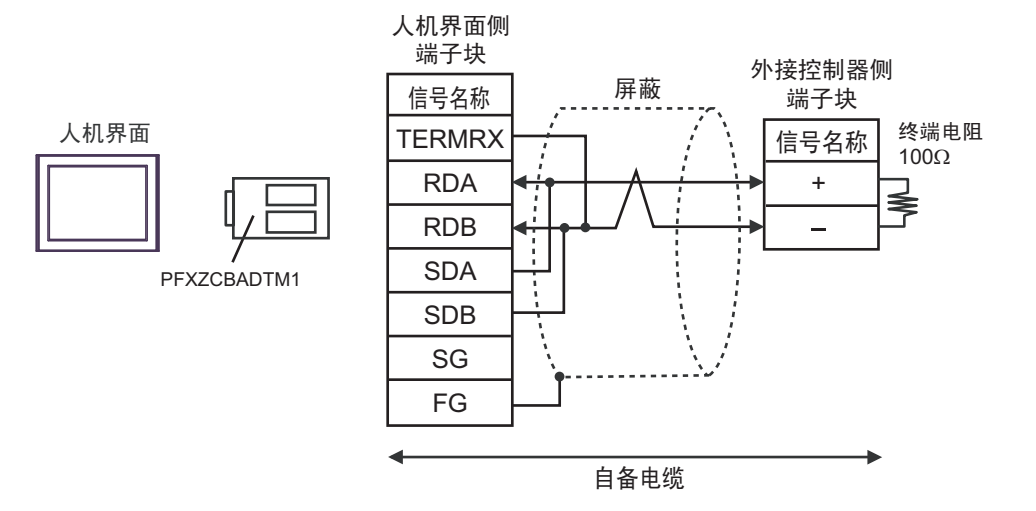

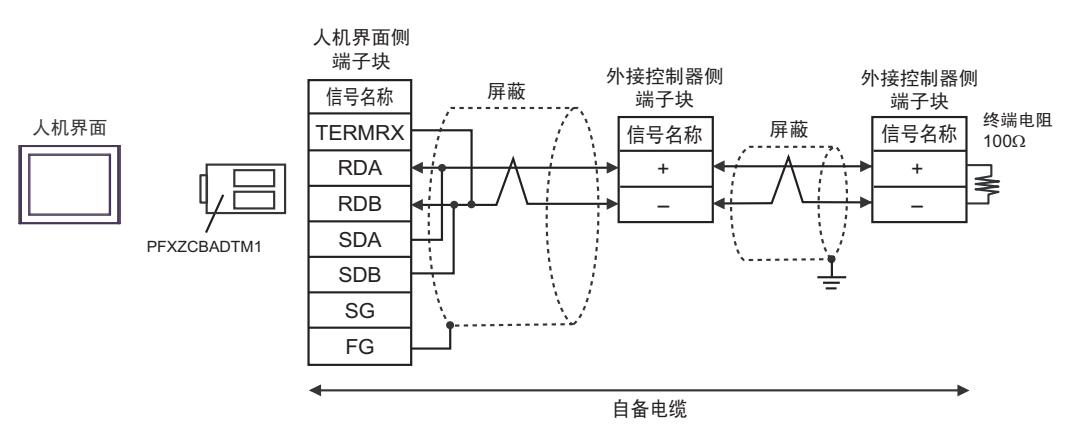

电缆接线图 4

| GP3000 <sup>*1</sup> (COM1)<br>AGP-3302B(COM2)<br>GP-4*01TM(COM1)<br>ST <sup>2</sup> (COM2)<br>LT3000(COM1)         4A         Pro-face 制造的串口转换适配器<br>CA3-ADPCOM-01<br>+<br>Pro-face 制造的BS-422 转换适配器<br>CA3-ADPTRM-01<br>+           4B         自备电缆           4B         自备电缆           4B         Pro-face 制造的串口通讯终端适配器<br>CA4-ADPONL-01<br>+           4C         Pro-face 制造的串口通讯终端适配器<br>CA3-ADPTRM-01<br>+           6P3000 <sup>*3</sup> (COM2)         4C           4C         Pro-face 制造的串口通讯终端适配器<br>CA4-ADPONL-01<br>+           4D         Pro-face 制造的串口通讯终端适配器<br>CA4-ADPONL-01<br>+           4D         Pro-face 制造的串口通讯终端适配器<br>CA4-ADPONL-01<br>+           4D         Pro-face 制造的串口转换适配器<br>CA4-ADPONL-01<br>+           4D         Pro-face 制造的串口转换适配器<br>CA3-ADPTRM-01<br>+           4E         Pro-face 制造的 RS-422 转换适配器<br>CA3-ADPTRM-01<br>+           4E         Pro-face 制造的 RS-422 转换适配器<br>CA3-ADPTRM-01<br>+           4E         Pro-face 制造的 RS-422 转换适配器<br>CA3-ADPTRM-01<br>+           4E         Pro-face 制造的 RS-422 转换适配器<br>CA3-ADPTRM-01<br>+           4E         Pro-face 制造的 RS-422 转换适配器<br>CA3-ADPTRM-01<br>+           4E         Pro-face 制造的 RS-422 转换适配器<br>CA3-ADPTRM-01<br>+           4E         Pro-face 制造的 RS-422 转换适配器<br>CA3-ADPTRM-01<br>+           4E         自备电缆 | 人机界面<br>(连接接口)                                                   |    | 电缆                                                                                      | 注释             |  |
|----------------------------------------------------------------------------------------------------|------------------------------------------------------------------|----|-----------------------------------------------------------------------------------------|----------------|--|
| AGP-3302B(COM2)<br>GP-4*01TM(COM1)<br>ST <sup>2</sup> (COM2)<br>LT3000(COM1)         4A         Pro-face 制造的 RS-422 转换适配器<br>CA3-ADPTRM-01           4B         自备电缆           4B         自备电缆           4C         Pro-face 制造的串口通讯终端适配器<br>CA4-ADPONL-01           +         Pro-face 制造的串口通讯终端适配器<br>CA4-ADPONL-01           +         Pro-face 制造的串口通讯终端适配器<br>CA3-ADPTRM-01           +         Pro-face 制造的串口通讯终端适配器<br>CA4-ADPONL-01           +         自备电缆           4D         Pro-face 制造的串口通讯终端适配器<br>CA4-ADPONL-01           +         自备电缆           4D         Pro-face 制造的串口通讯终端适配器<br>CA4-ADPONL-01           +         自备电缆           4D         Pro-face 制造的串口通讯终端适配器<br>CA3-ADPCOM-01           +         自备电缆           4E         Pro-face 制造的串口转换适配器<br>CA3-ADPCOM-01           +         自备电缆           4E         Pro-face 制造的BS-422 转换适配器<br>CA3-ADPTRM-01           +         自备电缆           4F         自备电缆                                                                                                    | GP3000 <sup>*1</sup> (COM1)                                      |    | Pro-face 制造的串口转换适配器<br>CA3-ADPCOM-01<br>+                                               |                |  |
| LT3000(COM1)         自备电缆           4B         自备电缆           4B         自备电缆           Fro-face 制造的串口通讯终端适配器<br>CA4-ADPONL-01<br>+         +           4C         Pro-face 制造的 RS-422 转换适配器<br>CA3-ADPTRM-01<br>+         +           6P3000*3 (COM2)         +         +           4D         Pro-face 制造的串口通讯终端适配器<br>CA4-ADPONL-01<br>+         +           4D         Pro-face 制造的串口转换适配器<br>CA3-ADPCOM-01<br>+         +           1PC*4         4E         Pro-face 制造的串口转换适配器<br>CA3-ADPCOM-01<br>+         +           1PC*4         4E         Pro-face 制造的常S-422 转换适配器<br>CA3-ADPCM-01<br>+         +           1PC*4         4E         Pro-face 制造的常S-422 转换适配器<br>CA3-ADPTRM-01<br>+         +           1B备电缆         +         +           1B备电缆         +         +           1B备电缆         +         +                                                                                                    | AGP-3302B(COM2)<br>GP-4*01TM(COM1)<br>ST <sup>*2</sup> (COM2)    | 4A | Pro-face 制造的 RS-422 转换适配器<br>CA3-ADPTRM-01<br>+                                         |                |  |
| 4B         自备电缆           GP3000*3 (COM2)         4C         Pro-face 制造的串口通讯终端适配器<br>CA4-ADPONL-01<br>+<br>Pro-face 制造的 RS-422 转换适配器<br>CA3-ADPTRM-01<br>+<br>自备电缆         +           4D         Pro-face 制造的串口通讯终端适配器<br>CA4-ADPONL-01<br>+<br>自备电缆         +           4D         Pro-face 制造的串口通讯终端适配器<br>CA4-ADPONL-01<br>+<br>自备电缆         +           4D         Pro-face 制造的串口转换适配器<br>CA3-ADPCOM-01<br>+<br>Pro-face 制造的 RS-422 转换适配器<br>CA3-ADPTRM-01<br>+<br>自备电缆         +           4E         Pro-face 制造的 RS-422 转换适配器<br>CA3-ADPTRM-01<br>+<br>自备电缆         +                                                                                                    | LT3000(COM1)                                                     |    | 自备电缆                                                                                    |                |  |
| GP3000*3 (COM2)         4C         Pro-face 制造的串口通讯终端适配器<br>CA4-ADPONL-01<br>+<br>Pro-face 制造的 RS-422 转换适配器<br>CA3-ADPTRM-01<br>+<br>自备电缆         +<br>电缆长度不应超过 500 米           4D         Pro-face 制造的串口通讯终端适配器<br>CA4-ADPONL-01<br>+<br>自备电缆         +<br>电缆长度不应超过 500 米           IPC*4         4E         Pro-face 制造的 串口转换适配器<br>CA3-ADPCOM-01<br>+<br>Pro-face 制造的 串口转换适配器<br>CA3-ADPCOM-01<br>+<br>Pro-face 制造的 RS-422 转换适配器<br>CA3-ADPCM-01<br>+<br>自备电缆         +           IPC*4         4E         Pro-face 制造的 RS-422 转换适配器<br>CA3-ADPTRM-01<br>+<br>自备电缆         +                                                                                                    |                                                                  | 4B | 自备电缆                                                                                    |                |  |
| GP3000*3 (COM2)         4C         Pro-face 制造的 RS-422 转换适配器<br>CA3-ADPTRM-01<br>+<br>自备电缆           4D         +           4D         Pro-face 制造的串口通讯终端适配器<br>CA4-ADPONL-01<br>+<br>自备电缆           4D         +           19C*4         4E           4E         Pro-face 制造的串口转换适配器<br>CA3-ADPCOM-01<br>+           +         -           1PC*4         4E           4E         Pro-face 制造的 RS-422 转换适配器<br>CA3-ADPTRM-01<br>+           +         -           1PC*4         4F           16备电缆         -                                                                                                    |                                                                  |    | Pro-face 制造的串口通讯终端适配器<br>CA4-ADPONL-01<br>+                                             |                |  |
| GP3000 <sup>-3</sup> (COM2)       +         自备电缆       4D         4D       Pro-face 制造的串口通讯终端适配器<br>CA4-ADPONL-01<br>+         自备电缆       +         自备电缆       +         IPC <sup>*4</sup> 4E         4F       Pro-face 制造的 B口转换适配器<br>CA3-ADPCOM-01<br>+         +       +         自备电缆       +         4E       Pro-face 制造的 RS-422 转换适配器<br>CA3-ADPTRM-01<br>+         +       +         自备电缆       +         1       +         1       +         1       +         1       +         1       +         1       +         1       +         1       +         1       +         1       +         1       +         1       +         1       +         1       +         1       +         1       +         1       +         1       +         1       +         1       +         1       +         1       +         1       +         1                                                                                                    | *0                                                               | 4C | Pro-face 制造的 RS-422 转换适配器<br>CA3-ADPTRM-01                                              |                |  |
| 4D         Pro-face 制造的串口通讯终端适配器<br>CA4-ADPONL-01<br>+<br>自备电缆         电缆长度不应超过 500 米           IPC*4         4E         Pro-face 制造的串口转换适配器<br>CA3-ADPCOM-01<br>+<br>Pro-face 制造的 RS-422 转换适配器<br>CA3-ADPTRM-01<br>+<br>自备电缆         电缆长度不应超过 500 米                                                                                                    | GP3000 <sup>°3</sup> (COM2)                                      |    | ────────────────────────────────────                                                    |                |  |
| 自备电缆         电缆长度不应超过 500 米           IPC*4         4E         Pro-face 制造的串口转换适配器<br>CA3-ADPCOM-01<br>+<br>Pro-face 制造的 RS-422 转换适配器<br>CA3-ADPTRM-01<br>+<br>自备电缆         电缆长度不应超过 500 米           4F         Pro-face 制造的 RS-422 转换适配器<br>CA3-ADPTRM-01<br>+<br>自备电缆         +                                                                                                    |                                                                  | 4D | Pro-face 制造的串口通讯终端适配器<br>CA4-ADPONL-01<br>+                                             | 电缆长度不应超过 500 米 |  |
| IPC*4         4E         Pro-face 制造的串口转换适配器<br>CA3-ADPCOM-01<br>+           4E         Pro-face 制造的 RS-422 转换适配器<br>CA3-ADPTRM-01<br>+<br>自备电缆           4F         自备电缆                                                                                                    |                                                                  |    | 自备电缆                                                                                    |                |  |
| +       自备电缆       4F     自备电缆                                                                                                    | IPC <sup>*4</sup>                                                | 4E | Pro-face 制造的串口转换适配器<br>CA3-ADPCOM-01<br>+<br>Pro-face 制造的 RS-422 转换适配器<br>CA3-ADPTRM-01 |                |  |
| 4F         自备电缆                                                                                                    |                                                                  |    | + 白冬由燃                                                                                  |                |  |
|                                                                                                    |                                                                  | 4F |                                                                                         |                |  |
| │GP-4106(COM1) │ 4G │ 自备电缆 │                                                                                                    | GP-4106(COM1)                                                    | 4G |                                                                                         |                |  |
| GP-4107(COM1)<br>GP-4*03T <sup>*5</sup> (COM2) 4H 自备电缆<br>GP-4203T(COM1)                                                                                                    | GP-4107(COM1)<br>GP-4*03T <sup>*5</sup> (COM2)<br>GP-4203T(COM1) | 4H | 自备电缆                                                                                    |                |  |
| GP4000 <sup>*6</sup> (COM2)<br>GP-4201T(COM1)<br>Hro-face 制造的 GP4000 RS-422 转换适配器<br>PFXZCBADTM1 <sup>*7</sup><br>+<br>自备电缆                                                                                                    | GP4000 <sup>*6</sup> (COM2)<br>GP-4201T(COM1)                    | 41 | Pro-face 制造的 GP4000 RS-422 转换适配器<br>PFXZCBADTM1 <sup>*7</sup><br>+<br>自备电缆              |                |  |
| 4B         自备由缆                                                                                                    |                                                                  | 4B | 自备电缆                                                                                    |                |  |

\*1 除 AGP-3302B 以外的所有 GP3000 机型。

\*2 除 AST-3211A 和 AST-3302B 以外的所有 ST 机型。

\*3 除 GP-3200 系列和 AGP-3302B 以外的所有 GP3000 机型。

\*4 只能使用支持 RS-422/485(2 线 ) 通讯方式的串口。 <sup>③</sup> ■ IPC 的串口(第 5 页)

\*5 GP-4203T 除外。

\*6 除 GP-4100 系列、 GP-4\*01TM、 GP-4201T 和 GP-4\*03T 以外的所有 GP4000 机型。

\*7 当使用 GP3000/ST3000/LT3000 RS-422 转换适配器 (CA3-ADPTRM-01) 而不是 GP4000 RS-422 转 换适配器时,请参阅电缆接线图 4A。

4A)

• 1:1 连接

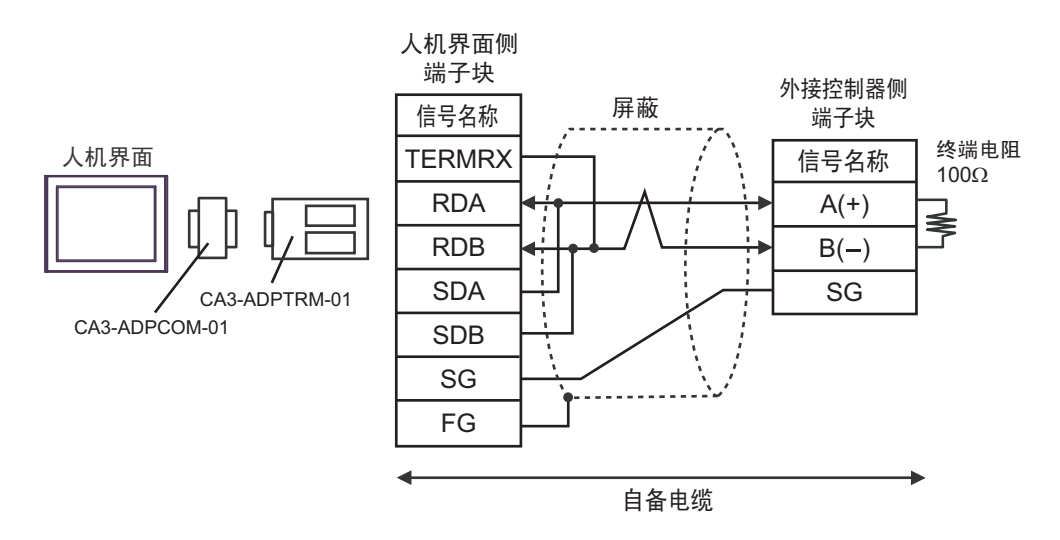

• 1:n 连接

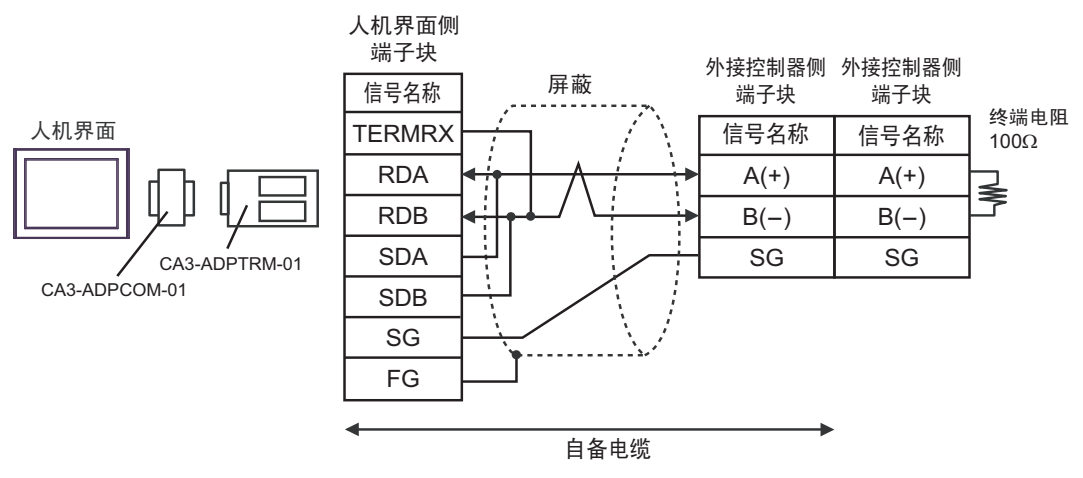

注 释

4B)

• 1:1 连接

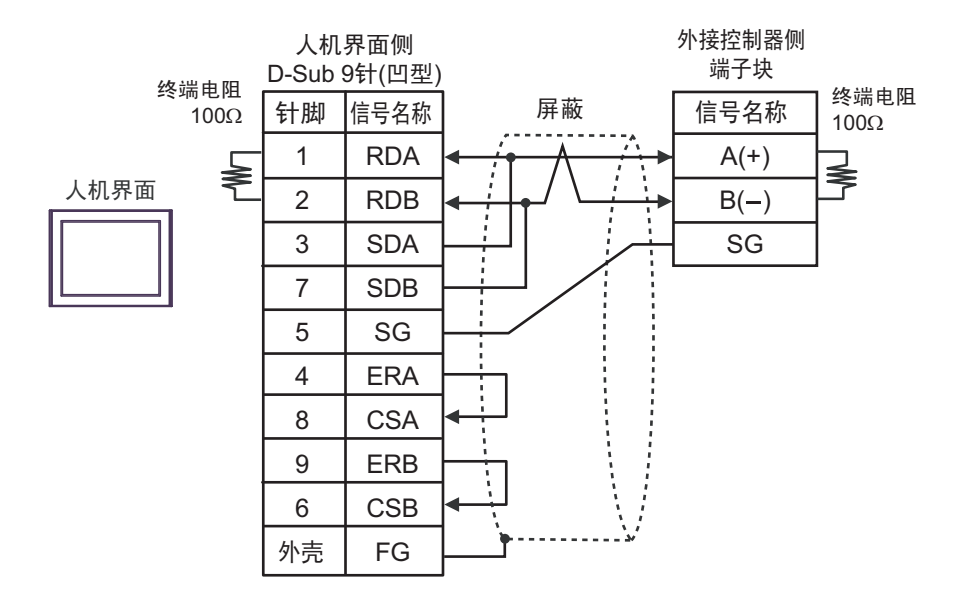

• 1:n 连接

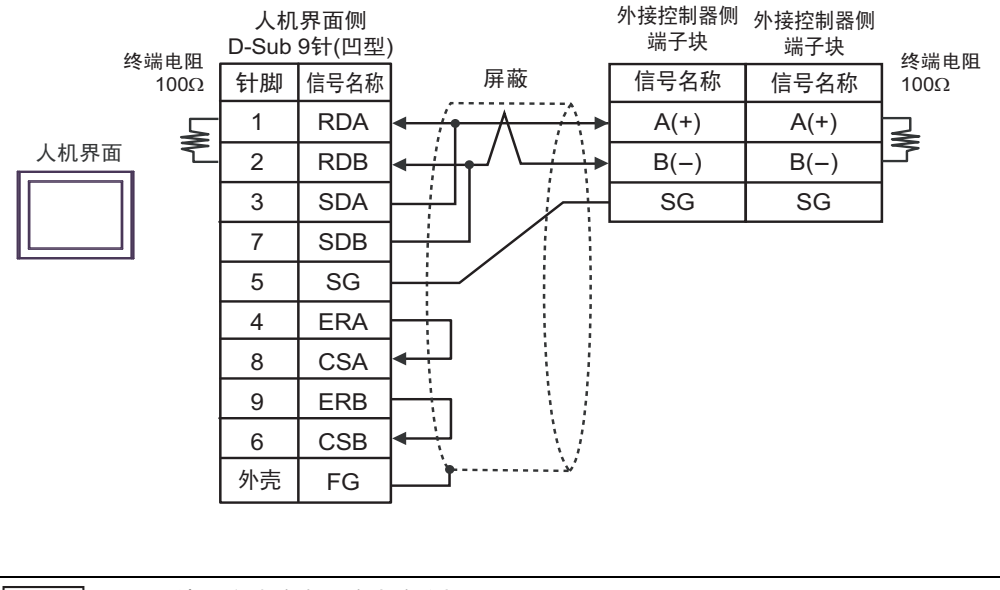

4C)

• 1:1 连接

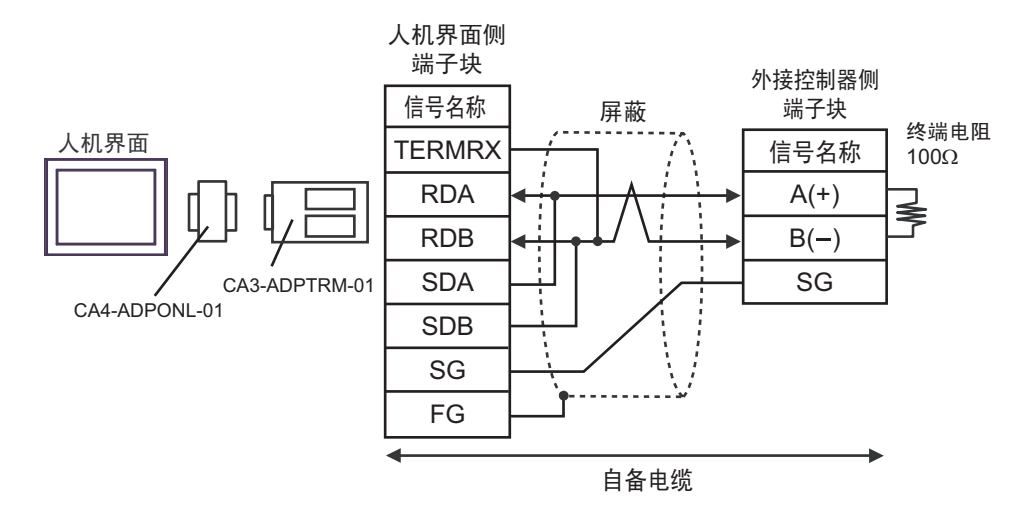

• 1:n 连接

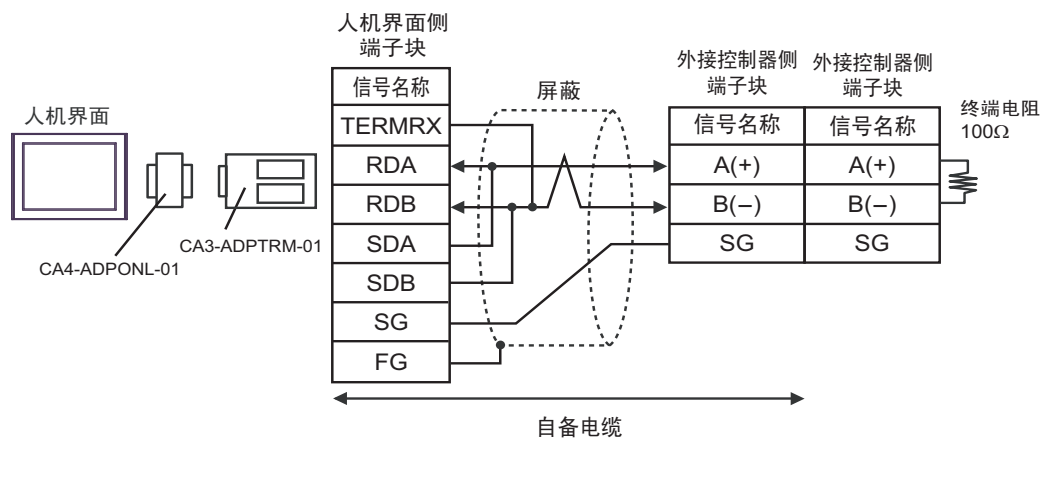

注 释

4D)

• 1:1 连接

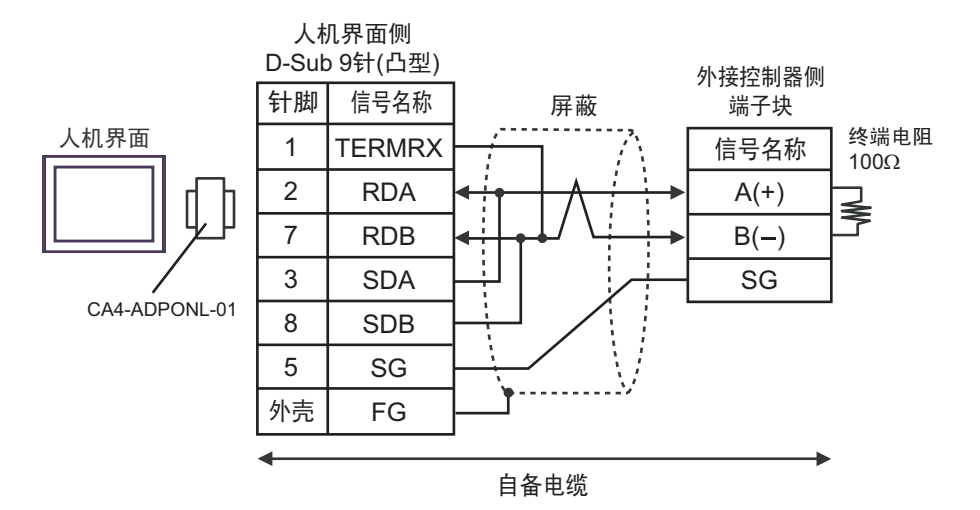

• 1:n 连接

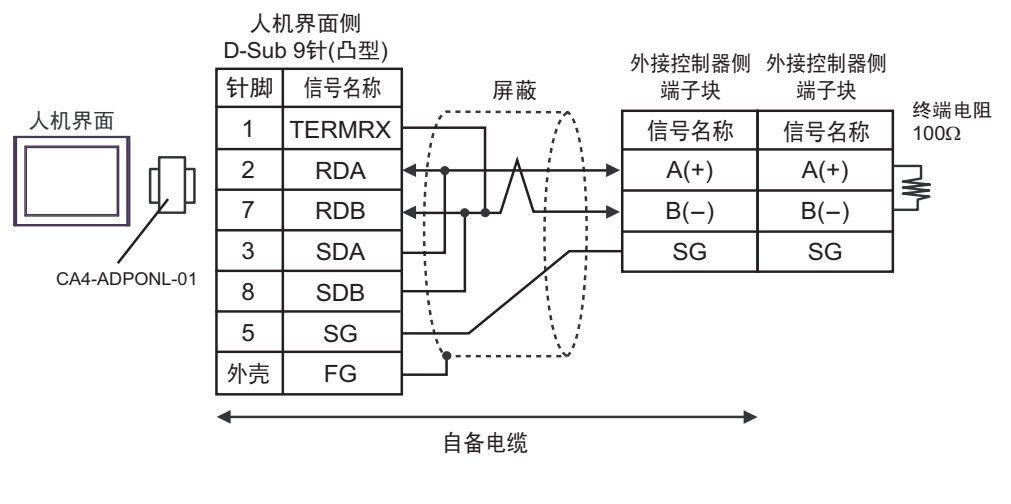

注 释

4E)

• 1:1 连接

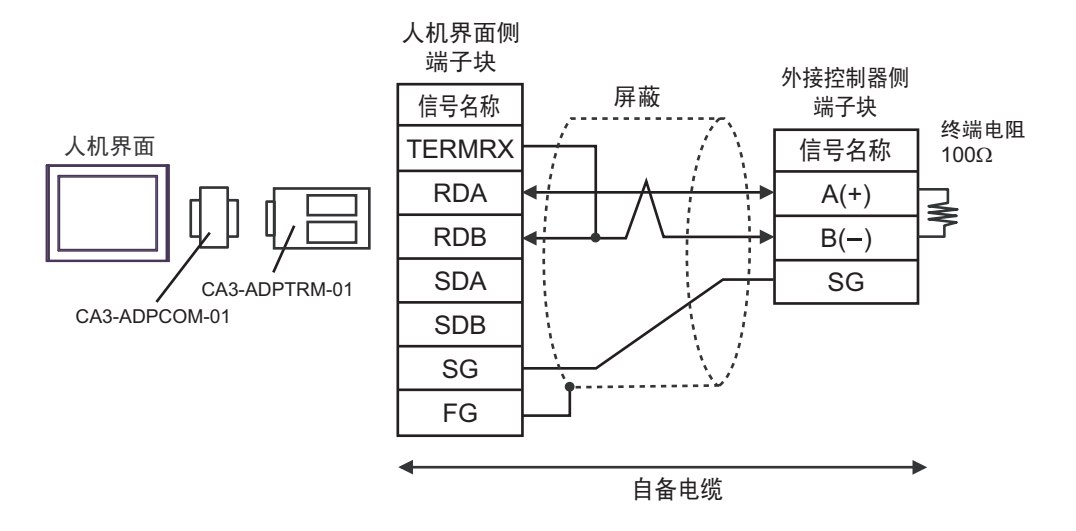

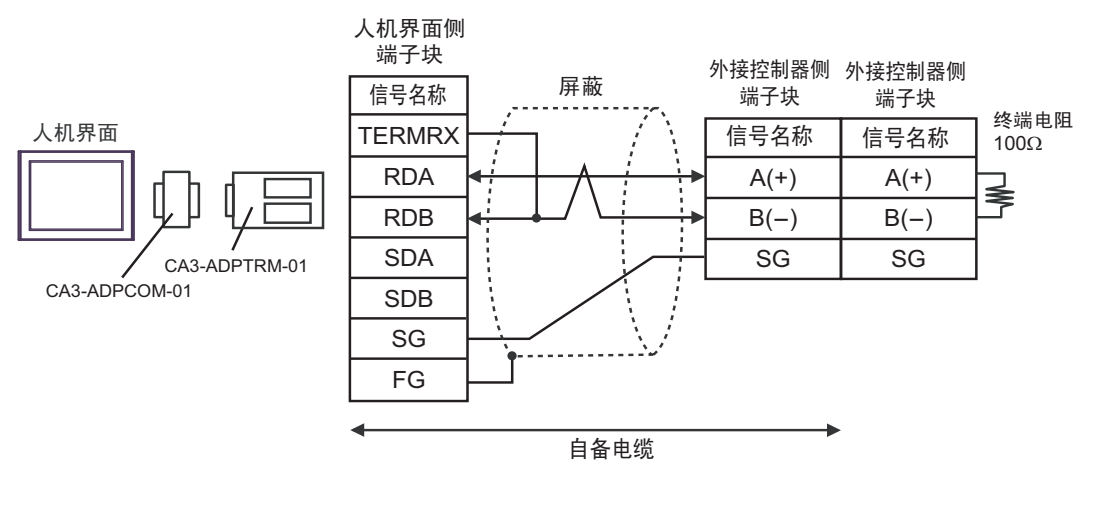

| Γ | 注 释 | • | 请用终端接头连接外接控制器。 |  |
|---|-----|---|----------------|--|
|   |     |   |                |  |

4F)

• 1:1 连接

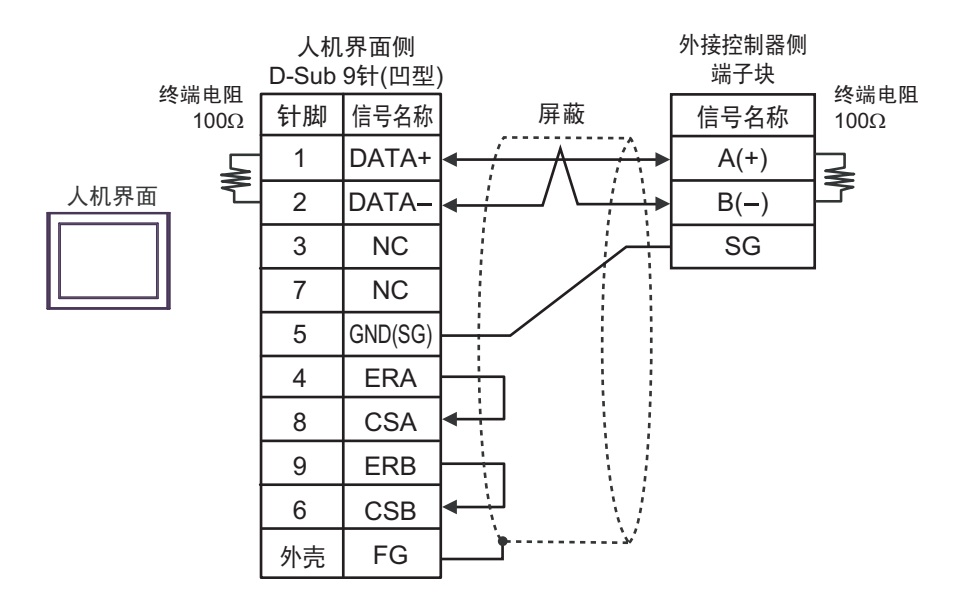

• 1:n 连接

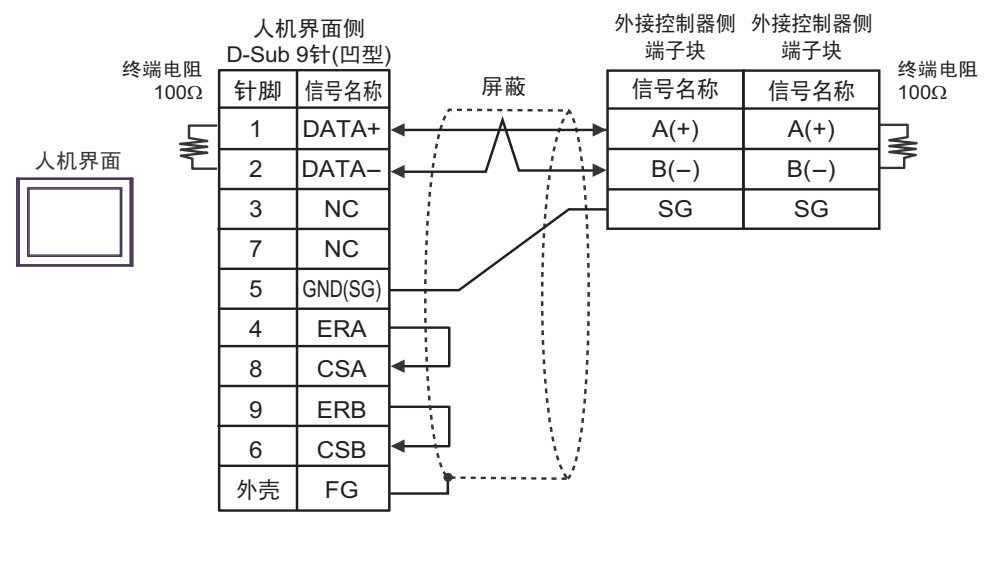

注 释

4G)

• 1:1 连接

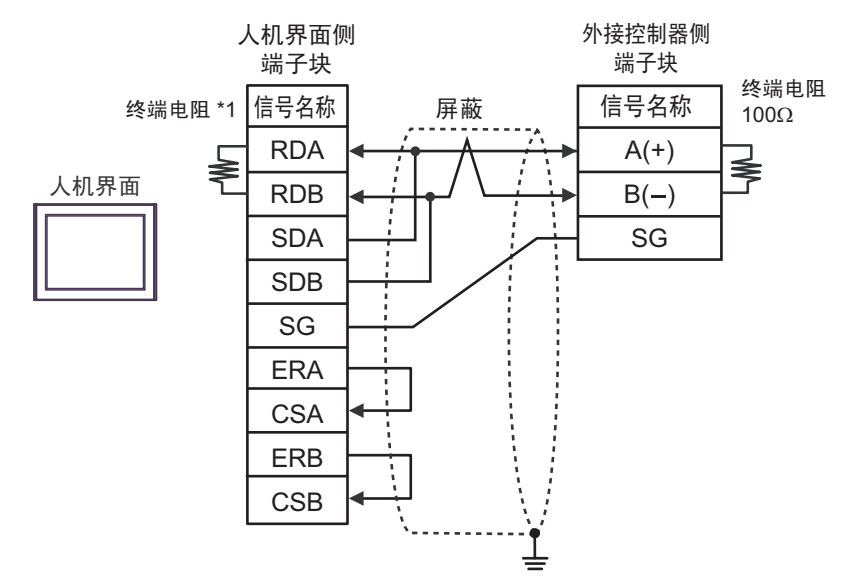

• 1:n 连接

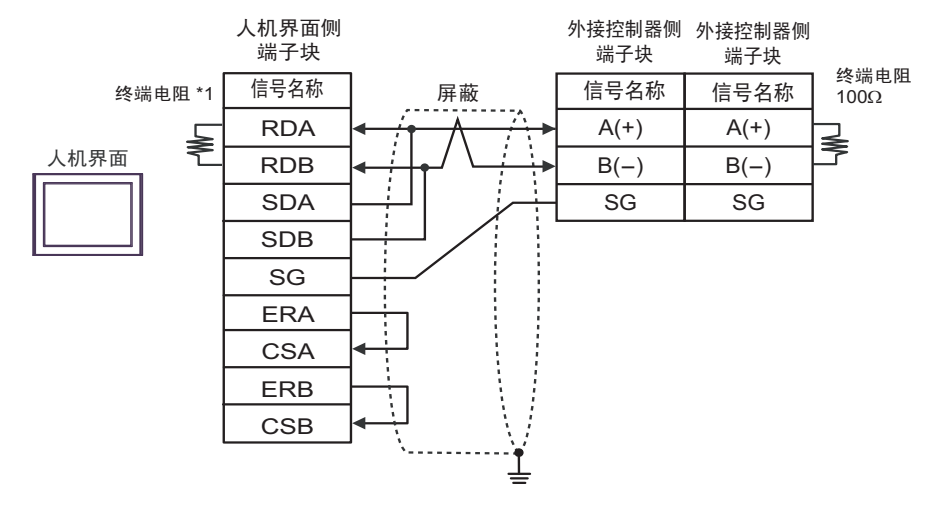

注 释

• 请用终端接头连接外接控制器。

\*1 人机界面中的电阻被用作终端电阻。如下表所示设置人机界面背板上的 DIP 开关。

| DIP 开关编号 | 设定值 |
|----------|-----|
| 1        | OFF |
| 2        | OFF |
| 3        | ON  |
| 4        | ON  |

4H)

• 1:1 连接

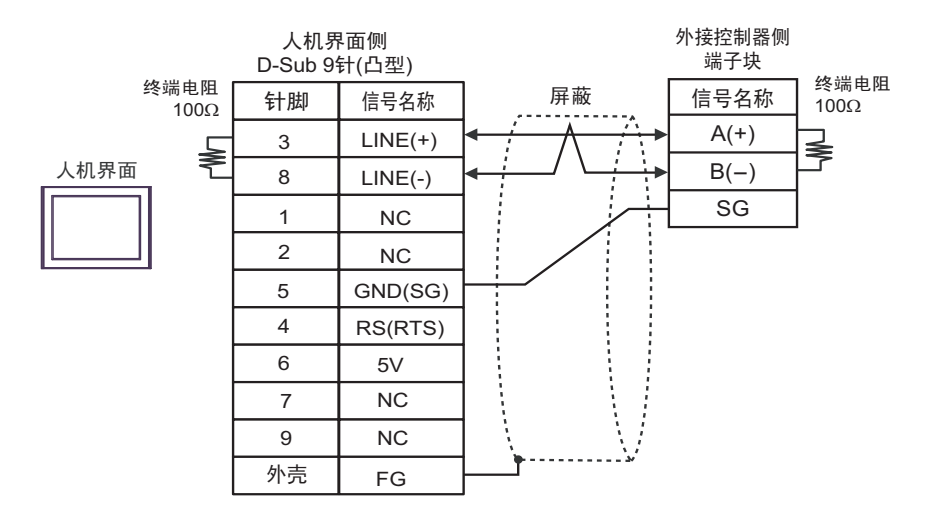

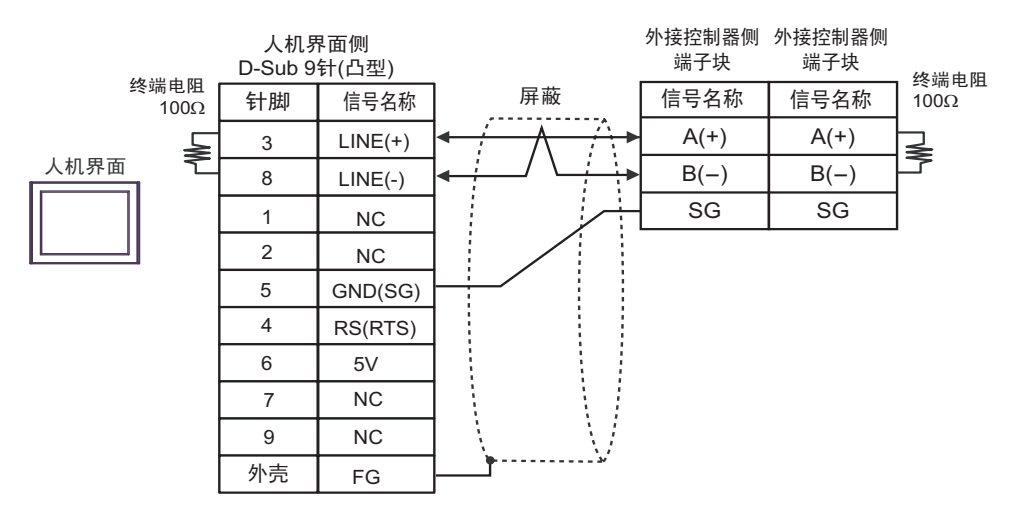

| 更   | • | 人机界面上的 5V 输出 (6 号针脚 ) 是西门子 PROFIBUS 接头的电源。请勿将其用于其<br>他设备。 |
|-----|---|-----------------------------------------------------------|
| 注 释 | • | 请用终端接头连接外接控制器。<br>在 CP 4107 的史口中 SC 端子和 FC 端子是隔离的         |
|     | • | 在 61-4107 的中口中, 56 编 ] 和 1 6 编 ] 定搁齿的。                    |

4I)

• 1:1 连接

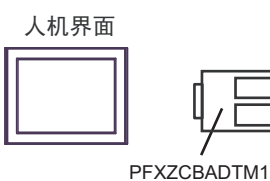

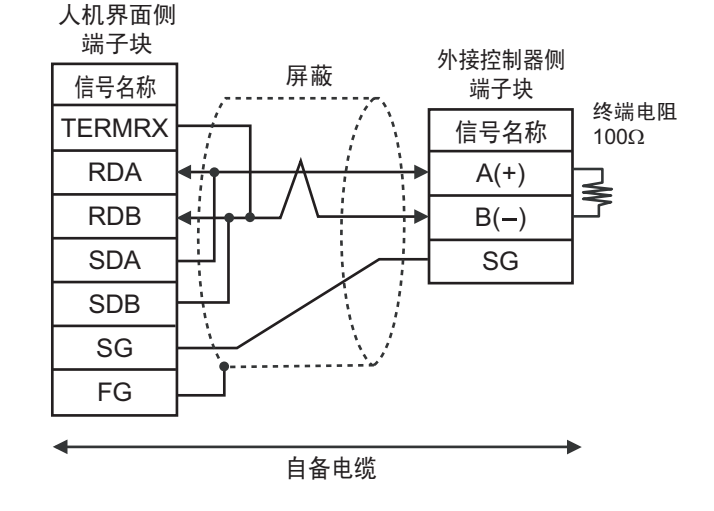

• 1:n 连接

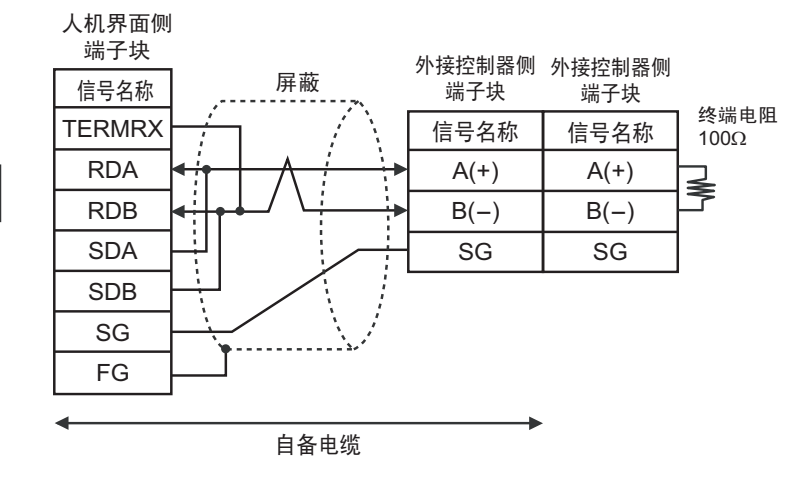

人机界面 PFXZCBADTM1

# 6 支持的寄存器

支持的寄存器地址范围如下表所示。请注意,实际支持的寄存器范围取决于所使用的外接控制器。请在 您所使用的外接控制器的手册中确认实际范围。

在以下对话框中输入外接控制器的地址。

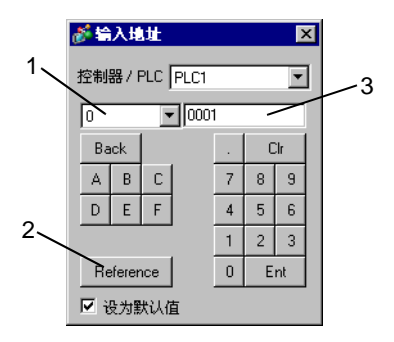

1. 寄存器 设置寄存器。

- 2. Reference 显示可用标识符列表。 点击要使用的标识符,然后按"Select",将输入地址。
- 地址 设置地址。
   标识符和地址的组合因外接控制器而不同。

■ 下面是各参数的存储器映射关系。

< 当使用位数据时 >

位数据 (只读): 功能 [02H]

| 相对地址  | 线圈号 <sup>*1</sup> | 类型 | 存储器内容         | 读取数据                          |
|-------|-------------------|----|---------------|-------------------------------|
| 0000H | 10001             | 位  | Alarm1 ON/OFF | 0: Alarm1 OFF<br>1: Alarm1 ON |
| 0001H | 10002             |    | 保留)           |                               |
| 0002H | 10003             |    | 保留)           |                               |
| 0003H | 10004             |    | 保留)           |                               |
| 0004H | 10005             | 位  | Alarm2 ON/OFF | 0: Alarm2 OFF<br>1: Alarm2 ON |
| 0005H | 10006             |    | 保留)           |                               |
| :     | :                 | :  | :             | :                             |

\*1 线圈号是人机界面分配的地址。

<u>1 0001</u>

——地址(线圈号的后四位)

——寄存器(线圈号的第一位)

示例:对于 10001 号线圈的参数 "Alarm1 ON/OFF",人机界面分配的地址如下。用线圈号 (00001 -, 10001 -) 的第一位指定寄存器。

示例: 对于 41003 号寄存器的参数 "front surface control SV data",人机界面分配的地址如下。用寄存 器号 (30001 -、 40001 -、 31001 - 和 41001 -)的前两位指定寄存器。

41 003 地址(线圈号的后三位) 寄存器(线圈号的前两位)

- 注 释

   在执行数据传输时,外接控制器人机界面的参数将不含小数位。因此,需要在人机
   界面中对数据进行修正。例如,使用包含小数位的数值显示时,必须使用 "显示"设置中的"小数位数"。另外向外接控制器写入数据时,也必须以整数形式
   写入小数位。
  - 示例: 41025 号寄存器的 "Output 1 Lower Limit" 外接控制器显示 / 设定值: 3.00% 人机界面值 / 设定: 3000

有关数据项设定值范围的详情(有/无小数点),请参阅外接控制器的手册。

6.1 PXH 系列

\_\_\_\_\_ 可指定为系统区地址。

| 寄存器   | 位地址                 | 字地址           | 32 位 | 备注                           |
|-------|---------------------|---------------|------|------------------------------|
| 只读字数据 | -                   | 30257 - 31407 | пнл  | <u>ві <b>t</b></u> 31 *1*2   |
| 字数据   | 40001.00 - 45035.31 | 40001 - 45035 |      | <u>ві</u> , <b>31</b> *2*3*4 |

\*1 禁止写入。

\*2 该寄存器位长为 32 位。只能分配奇数地址。

- \*3 写入字地址时,人机界面读取整个字,对定义的位执行置位操作,然后将新字的值返回外接控制器。 在位写入过程中,如果梯形图程序也向该字地址写入数据,则最终写入的数据可能不正确。
- \*4 43153 是规定写入保持存储器(固定处理)的地址。 向地址中写入1则执行写入保持存储器。

注释
 • 对于可用于外接控制器的系统区,只能设置读取区的大小。有关读取区的信息,请参阅 GP Pro-EX 参考手册。
 GP-Pro EX 参考手册 "LS 区 (Direct Access 方式)"

• 有关表中的图标,请参阅手册前言部分的符号说明表。

<sup>②</sup> "手册符号和术语"

## 6.2 PXG 系列

| 寄存器         | 位地址                 | 字地址           | 32 位  | 备注                       |
|-------------|---------------------|---------------|-------|--------------------------|
| 只读位数据       | 10001 - 10013       | -             |       | *1                       |
| 只读字数据(内部)   | -                   | 30001 - 30062 |       | <u>віt</u> 151 *1        |
| 只读字数据(设计模块) | -                   | 31001 - 31062 | [H/L] | <u>віt</u> 151 *1        |
| 字数据(内部)     | 40002.00 - 40628.15 | 40002 - 40628 |       | <u>віt</u> 151 *2        |
| 字数据(设计模块)   | 41002.00 - 41628.15 | 41002 - 41628 |       | <u>ві</u> t <b>15</b> *2 |

\*1 禁止写入。

注 释

\*2 写入字地址时,人机界面读取整个字,对定义的位执行置位操作,然后将新字的值返回外接控制器。 在位写入过程中,如果梯形图程序也向该字地址写入数据,则最终写入的数据可能不正确。

> 对于可用于外接控制器的系统区,只能设置读取区的大小。有关读取区的信息,请参 阅 GP Pro-EX 参考手册。

<sup>③</sup>GP Pro-EX 参考手册 "LS 区 (Direct Access 方式)"

• 有关表中的图标,请参阅手册前言部分的符号说明表。

<sup>②</sup> "手册符号和术语"

## 6.3 PXR(AutoFIX)/PXR(NoAutoFIX) 系列

□ 可指定为系统区地址。

| 寄存器         | 位地址                 | 字地址           | 32 位   | 备注                         |
|-------------|---------------------|---------------|--------|----------------------------|
| 位数据         | 00001               | -             |        | *1                         |
| 只读位数据       | 10001 - 10016       | 10001         |        | ÷16+ <b>1</b> ] *2         |
| 只读字数据(内部)   | -                   | 30001 - 30037 | TH ( ) | <u>ві</u> t <b>15</b> *2   |
| 只读字数据(设计模块) | -                   | 31001 - 31037 |        | <u>ві</u> t <b>15</b> *2   |
| 字数据(内部)     | 40001.00 - 40120.15 | 40001 - 40120 |        | <u>ві</u> t <b>15</b> *1*3 |
| 字数据(设计模块)   | 41001.00 - 41120.15 | 41001 - 41120 |        | <u>ві</u> т <b>15</b> *1*3 |

\*1 00001、 40001 和 41001 是规定写入保持存储器(固定处理)的地址。 向地址中写入1则执行写入保持存储器。

#### \*2 禁止写入。

\*3 写入字地址时,人机界面读取整个字,对定义的位执行置位操作,然后将新字的值返回外接控制器。 在位写入过程中,如果梯形图程序也向该字地址写入数据,则最终写入的数据可能不正确。

注 释 • 对于可用于外接控制器的系统区,只能设置读取区的大小。有关读取区的信息,请参 阅 GP Pro-EX 参考手册。

<sup>②</sup>GP Pro-EX 参考手册 "LS 区 (Direct Access 方式 )"

• 有关表中的图标,请参阅手册前言部分的符号说明表。

<sup>② "</sup>手册符号和术语"

## 6.4 PUM 系列 (PUMA/B)

□□□□□ 可指定为系统区地址。

| 寄存器   | 位地址                 | 字地址           | 32 位 | 备注                         |
|-------|---------------------|---------------|------|----------------------------|
| 只读字数据 | -                   | 30001 - 34061 | пнль | <u>ві</u> t <b>15</b> 1 *1 |
| 字数据   | 40001.00 - 45032.15 | 40001 - 45032 |      | <u>ві</u> t <b>15</b> 1 *2 |

\*1 禁止写入。

- \*2 写入字地址时,人机界面读取整个字,对定义的位执行置位操作,然后将新字的值返回外接控制器。 在位写入过程中,如果梯形图程序也向该字地址写入数据,则最终写入的数据可能不正确。
  - 注 释 对于可用于外接控制器的系统区,只能设置读取区的大小。有关读取区的信息,请参 阅 GP Pro-EX 参考手册。

<sup>②P</sup> GP Pro-EX 参考手册 "LS 区 (Direct Access 方式 )"

• 有关表中的图标,请参阅手册前言部分的符号说明表。

<sup>② </sup> "手册符号和术语"

## 6.5 PUM 系列 (PUME)

□ 可指定为系统区地址。

| 寄存器   | 位地址                 | 字地址           | 32 位        | 备注                       |
|-------|---------------------|---------------|-------------|--------------------------|
| 只读字数据 | -                   | 30064 - 31003 | <b>H</b> ID | <u>ві</u> , 15 *1        |
| 字数据   | 40021.00 - 41016.15 | 40021 - 41016 |             | <u>ві</u> т <b>15</b> *2 |

\*1 禁止写入。

\*2 写入字地址时,人机界面读取整个字,对定义的位执行置位操作,然后将新字的值返回外接控制器。 在位写入过程中,如果梯形图程序也向该字地址写入数据,则最终写入的数据可能不正确。

• 对于可用于外接控制器的系统区,只能设置读取区的大小。有关读取区的信息,请参 注 释 阅 GP Pro-EX 参考手册。

<sup>GP</sup> GP Pro-EX 参考手册 "LS 区 (Direct Access 方式 )"

• 有关表中的图标,请参阅手册前言部分的符号说明表。

<sup>了了"</sup>"手册符号和术语"

## 6.6 PUM 系列 (PUMV/N/T)

\_\_\_\_\_ 可指定为系统区地址。

| 寄存器   | 位地址                 | 字地址           | 32 位   | 备注                                  |
|-------|---------------------|---------------|--------|-------------------------------------|
| 只读字数据 | -                   | 30001 - 34061 | TH / D | <u>ві</u> t <b>15</b> 1 *1          |
| 字数据   | 40017.00 - 45032.15 | 40017 - 45032 |        | <u>ві</u> t <b>15</b> <sup>*2</sup> |

\*1 禁止写入。

Γ

<sup>\*2</sup> 写入字地址时,人机界面读取整个字,对定义的位执行置位操作,然后将新字的值返回外接控制器。 在位写入过程中,如果梯形图程序也向该字地址写入数据,则最终写入的数据可能不正确。

| 注 释 | • | 对于可用于外接控制器的系统区,只能设置读取区的大小。有关读取区的信息,请参                  |  |
|-----|---|--------------------------------------------------------|--|
|     |   | 阅 GP Pro-EX 参考手册。                                      |  |
|     |   | <sup>②</sup> GP Pro-EX 参考手册 "LS 区 (Direct Access 方式 )" |  |
|     |   |                                                        |  |

• 有关表中的图标,请参阅手册前言部分的符号说明表。

<sup>②</sup> "手册符号和术语"

# 7 寄存器和地址代码

在为数据显示器或其它部件设置"控制器类型和地址"时,请使用寄存器代码和地址代码。

## 7.1 PXH 系列

| 寄存器   | 寄存器名称 | 寄存器代码<br>(HEX) | 地址代码             |
|-------|-------|----------------|------------------|
| 只读字数据 | 3     | 0001           | (字地址 -1) 除以 2 的值 |
| 字数据   | 4     | 0000           | (字地址 -1) 除以 2 的值 |

## 7.2 PXG 系列

| 寄存器         | 寄存器名称 | 寄存器代码<br>(HEX) | 地址代码        |
|-------------|-------|----------------|-------------|
| 只读字数据(内部)   | 30    | 0001           | (字地址 -1) 的值 |
| 只读字数据(设计模块) | 31    | 0003           | (字地址 -1) 的值 |
| 字数据(内部)     | 40    | 0000           | (字地址 -1) 的值 |
| 字数据(设计模块)   | 41    | 0002           | (字地址 -1) 的值 |

## 7.3 PXR(AutoFIX)/PXR(NoAutoFIX) 系列

| 寄存器         | 寄存器名称 | 寄存器代码<br>(HEX) | 地址代码        |
|-------------|-------|----------------|-------------|
| 只读字数据(内部)   | 30    | 0001           | (字地址 -1) 的值 |
| 只读字数据(设计模块) | 31    | 0003           | (字地址 -1)的值  |
| 字数据(内部)     | 40    | 0000           | (字地址 -1) 的值 |
| 字数据(设计模块)   | 41    | 0002           | (字地址 -1) 的值 |

## 7.4 PUM 系列

| 寄存器   | 寄存器名称 | 寄存器代码<br>(HEX) | 地址代码        |
|-------|-------|----------------|-------------|
| 只读字数据 | 3     | 0001           | (字地址 -1)的值  |
| 字数据   | 4     | 0000           | (字地址 -1) 的值 |

# 8 错误消息

错误消息在人机界面上显示如下: "编号控制器名称: 错误消息(错误发生位置)"。各描述如下所示。

| 项目     | 描述                                                                                                    |
|--------|----------------------------------------------------------------------------------------------------|
| 代码     | 错误代码                                                                                                    |
| 控制器名称  | 发生错误的外接控制器的名称。控制器名称是用 GP-Pro EX 设置的外接控制器的<br>名称。 ( 初始设置为 [PLC1])                                             |
| 错误消息   | 显示与发生的错误有关的消息。                                                                                               |
|        | 显示发生错误的外接控制器的 IP 地址或寄存器地址,或从外接控制器收到的错误<br>代码。                                                                |
| 错误发生位置 | 注 释<br>• IP 地址显示为: "IP 地址 (十进制): MAC 地址 (十六进制)"。<br>• 寄存器地址显示为: "地址:寄存器地址"。<br>• 收到的错误代码显示为: "十进制数 [十六进制数]"。 |

错误消息示例

"RHAA035:PLC1: Error has been responded for device write command (Error Code: 2[02H])"

| 注 释 | • | 有关错误代码的更多详情,请参阅您的外接控制器手册。             |     |
|-----|---|---------------------------------------|-----|
|     | • | 有关驱动程序常见错误消息的详情,请参阅"维护 / 故障排除手册"中的"与人 | 、机界 |
|     |   | 面相关的错误"。                              |     |

■ 特定于外接控制器的错误代码

| 错误代码 | 描述        |
|------|-----------|
| 0x02 | 线圈或电阻地址错误 |
| 0x06 | 忙碌状态      |